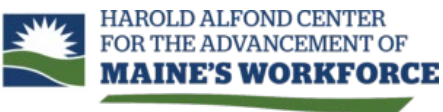

Short-term workforce training through Maine's community colleges

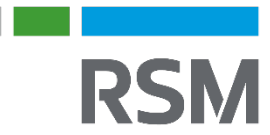

# **Upskill Maine – Documentation**

## Table of Contents

| I. Create a Compact Membership Application in Upskill Maine Portal          | 3  |
|-----------------------------------------------------------------------------|----|
| Beginning an application                                                    | 3  |
| Contact Information                                                         | 4  |
| Organization Information                                                    | 4  |
| Points of Contact                                                           | 5  |
| II. Create a Compact Membership Application in Upskill Maine GMS System     | 6  |
| Enter required information                                                  | 6  |
| Assigning                                                                   | 7  |
| Send the MOA for signature                                                  | 7  |
| III. Receiving a Compact Membership Application in Upskill Maine GMS System | 9  |
| Assigning                                                                   | 9  |
| Check for Duplicates                                                        | 10 |
| Send the MOA for signature                                                  | 10 |
| IV. Organization Management in Upskill Maine Portal                         | 12 |
| V. Organization Management in Upskill Maine GMS System                      | 13 |
| Adding Contacts                                                             | 14 |
| VI. Create a Funding Request in Upskill Maine Portal                        | 16 |
| Beginning an application                                                    | 16 |
| Training Information                                                        | 16 |
| Trainer Information                                                         | 17 |
| Participants                                                                | 19 |
| Attestation                                                                 | 20 |
| View Request                                                                | 21 |
| Withdraw Application                                                        | 22 |
| Amendment Request                                                           | 22 |
| External Training Closeout                                                  | 23 |
| VII. Creating a Funding Request in Upskill Maine GMS System                 | 25 |
| Enter required information                                                  | 25 |
| Adding Application Contact                                                  | 25 |
| Adding Participants                                                         | 27 |
| Compact Member to complete Attestation                                      |    |

| VIII. Receiving a Funding Request in Upskill Maine GMS System | 29 |
|---------------------------------------------------------------|----|
| Approvals                                                     | 29 |
| Application Approval Team                                     |    |
| Approving Amendment Requests                                  | 32 |
| External Training Closeouts                                   | 32 |
| College Training Closeouts                                    | 32 |

## I. Create a Compact Membership Application in Upskill Maine Portal

#### **Beginning an application**

Navigate to the portal: https://upskillmaine.powerappsportals.com/

Click on 'Become a Compact Member' in the header:

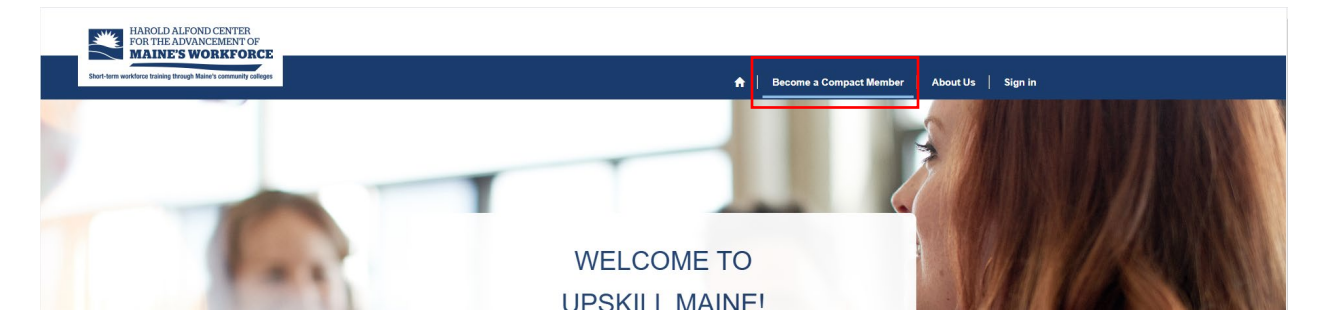

You will be brought to the '**Become a Compact** Member' page. Scroll down to the bottom of the page, and you will see a grid of applications you have started or submitted for your organization. To submit a new Compact Membership application, click '**Apply for Compact Membership**':

| 4. Access Resources<br>https://www.mccs.m                            | <ol> <li>Access resources and opdates. For the latest morthalion on submitting requests, processes, and resources, please visit<br/>https://www.mccs.me.edu/workforce-training/grant-funded-training/.</li> </ol> |                 |                                 |                                      |                                           |   |  |  |
|----------------------------------------------------------------------|----------------------------------------------------------------------------------------------------|-----------------|---------------------------------|--------------------------------------|-------------------------------------------|---|--|--|
| Need Assista                                                         | ance?                                                                                                    |                 |                                 |                                      |                                           |   |  |  |
| If you have any queries or                                           | need further in                                                                                                    | formation durir | ng this period, feel free to co | ntact us at mccsalfondtraining@mair  | necc.edu. Our team is here to assist you. |   |  |  |
| We look forward to working                                           | g with you!                                                                                                    |                 |                                 |                                      |                                           |   |  |  |
| 🗮 Active Compact Appl                                                | ications <del>-</del>                                                                                                    |                 |                                 |                                      | Apply for Compact Membership              |   |  |  |
| Organization Name                                                    | City                                                                                                    | Zip             | Applying Contact                | Workforce Development<br>Coordinator | Status Reason Created On 🕹                | • |  |  |
|                                                                      |                                                                                                    |                 | You don't have permis           | sions to view these records.         |                                           |   |  |  |
| <u>Contact Us</u>   <u>mccsalfondtra</u><br>Copyright © 2025 Maine C | Contact Us   mccsalfondtraining@mainecc.edu   207.629.4000       Maine Community College System         Copyright © 2025 Maine Community College System. All rights reserved.       323 State Street              |                 |                                 |                                      |                                           |   |  |  |

The system will prompt you to register for the Upskill Maine Portal. If you received a portal invitation, you could redeem that here by pasting the link, or by following the instructions from the email and then apply. If you did not receive a portal invitation, you can enter your information on the '**Register**' tab:

| ph Maine's community colleges |              |              |                          | 🔒 🕴 Become a Compact Member 🕴 About Us 🔰 Sign in |  |
|-------------------------------|--------------|--------------|--------------------------|--------------------------------------------------|--|
|                               | 🞝 Sign in    | Register     | Redeem invitation        |                                                  |  |
|                               | Sign up with | an invitatio | on code                  |                                                  |  |
|                               | * Invitatio  | n code       |                          |                                                  |  |
|                               |              |              | have an existing account |                                                  |  |
|                               |              | R            | egister                  |                                                  |  |

## **Contact Information**

Once you register, you will be brought to the first page of the application; you will see Contact Information for the applicant (you).

| Compact Membership                                | Application     |
|---------------------------------------------------|-----------------|
| o o inpact morns of onip i                        | , pproduction   |
| Contact Information Organization Information Poin | its of Contact  |
| First Name *                                      | Last Name *     |
|                                                   |                 |
| Phone Number *                                    | Phone Extension |
| Provide a telephone number                        |                 |
| Email *                                           | Job Title *     |
| lauren.polte+1@rsmus.com                          |                 |
|                                                   |                 |

Enter the required information on this page. Click 'Next'.

## **Organization Information**

On this page, you will enter your organization's information:

|                          | ennersnip                    | o Application              |
|--------------------------|------------------------------|----------------------------|
| ontact Information 🖌     | Organization Information     | Points of Contact          |
| ganization Inforn        | nation                       |                            |
| Organization Name *      |                              |                            |
| Remove ALL punctuation a | ind special characters (e.g. | ۱, replace '&' with 'and') |
| Website                  |                              |                            |
| What is your organizatio | n ? *                        |                            |
|                          |                              |                            |

There are some show/hide functionalities based on your responses.

#### Functionalities to note:

- "What is your organization?  $\rightarrow$ 
  - Business/Municipality
    - "Are you a sole proprietor or business?"
      - Sole Proprietor → Enter SSN
      - Business → Enter **EIN**
    - Enter "Number of full-time employees"
    - Enter "Number of part-time employees"
    - Enter "Number of seasonal employees"
  - o Non-profit
    - Enter EIN
    - Enter "Number of full-time employees"
    - Enter "Number of part-time employees"
    - Enter "Number of seasonal employees"
    - •
  - Association
    - "Are you a sole proprietor or business?"
      - Sole Proprietor  $\rightarrow$  Enter SSN
      - Business → Enter EIN
    - Enter "Number of full-time employees"
    - Enter "Number of part-time employees"
    - Enter "Number of seasonal employees"
    - Enter "Number of members"
- "Is your company's business headquarters outside of Maine?" → Enter headquarter address fields

Once you have entered the required information, click 'Next'.

## **Points of Contact**

On this page, you will need enter contact information for your 3 different points of contact. As the applicant, you are the '**Applying Contact**'.

If you are the person applicable to the 'Business Point of Contact', 'Authorized Signer Point of Contact', and 'Financial Assigned Point of Contact', you will select 'Yes' to the 'I am the...' questions. This will set you to those points of contact once you submit your application. If you are not any of these contact points, enter their information.

| Home > Become a Compact                                                             | t Member > Compact Membe                    | ership Application         |                                                                            |
|-------------------------------------------------------------------------------------|---------------------------------------------|----------------------------|----------------------------------------------------------------------------|
| Compact M                                                                           | embership                                   | Applicatio                 | on                                                                         |
| Contact Information 🖌                                                               | Organization Information 🖌                  | Points of Contact          |                                                                            |
| Applying Contact                                                                    |                                             |                            |                                                                            |
| Lauren Testing (Do not use                                                          | e) Test                                     |                            |                                                                            |
| Business Point of C<br>The primary contact for your or<br>Community College System. | Contact<br>rganization who will serve as th | ne main liaison with the H | Harold Alfond Center for the Advancement of Maine's Workforce and the Main |
| I am the Business Point                                                             | of Contact *                                |                            |                                                                            |
| ● NO ○ Yes<br>First Name *                                                          |                                             |                            | Last Name *                                                                |
| Phone *                                                                             |                                             |                            | Email *                                                                    |
| Provide a telephone nun                                                             | nber                                        |                            |                                                                            |
|                                                                                     |                                             |                            | L.                                                                         |
| Title *                                                                             |                                             |                            |                                                                            |

Once you have entered the applicable information, upload your W9. You will not be able to submit your application until you upload a W9.

Once your W9 has been uploaded, click '**Submit**'. You should now see the submission page with your next steps.

## II. Create a Compact Membership Application in Upskill Maine GMS System

Navigate to the Compact Applications section. Click '**+ New**'.

#### Enter required information

| ← 🖆 🔚 Save               | 🖆 Save & Close 🕂 New 🔊   | Flow $\checkmark$ st Send Report For | Signa ∨ ೂ⊅ Request Sig                      | natures 🗸                      |   |                                      |                                                                                   |     |
|--------------------------|--------------------------|--------------------------------------|---------------------------------------------|--------------------------------|---|--------------------------------------|-----------------------------------------------------------------------------------|-----|
| New Compact Ap           | pplication - Unsaved     |                                      |                                             |                                |   | Active Draft<br>Status Status Reason | RSM US Grant Management System Admin Account<br>Workforce Development Coordinator | t v |
| Organization Name        | •                        |                                      |                                             |                                |   | Points of Contact                    |                                                                                   |     |
| Business Description     | *                        |                                      |                                             |                                |   | Applying Contact                     |                                                                                   | Q   |
|                          |                          |                                      |                                             |                                |   | Business Point of Contact            |                                                                                   | Q   |
| Website                  |                          |                                      |                                             |                                |   | Authorized Signer                    |                                                                                   | Q   |
| Organization Category    | * Business/ Municipality | ~                                    | Are you a Sole Proprietor *<br>or Business? | Business                       | ~ | Finance Contact                      |                                                                                   | Q   |
| EIN                      | *                        |                                      | NAICS Code                                  |                                | Q |                                      |                                                                                   |     |
| Part of DoD Contract?    | * No                     | ~                                    |                                             |                                |   | Associated Organization              |                                                                                   |     |
| Social Security Number   | <sup>⊕</sup> No          |                                      |                                             |                                |   | Account 🖄                            |                                                                                   |     |
| Today Date               |                          |                                      |                                             |                                |   | Application Denial                   |                                                                                   |     |
| Members/Employees        |                          |                                      |                                             |                                |   | Deny Application                     | No                                                                                | ~   |
| Number of full-time empl | loyees "                 | Number of part-time employee         | s <b>*</b>                                  | Number of seasonal employees * |   | Denial Reason                        |                                                                                   |     |
|                          |                          |                                      |                                             |                                |   |                                      |                                                                                   |     |

If you do not the Contact you are looking for on any of the Points of Contacts, click into the field and click '**+ New Contact**' (your data will not be lost):

| New Compact Application - Unsaved              |                                        | Active Draft Status Status Reason Workforce Development Coordinator |
|------------------------------------------------|----------------------------------------|---------------------------------------------------------------------|
| General W9 MOA                                 |                                        |                                                                     |
| Organization Name *                            |                                        | Points of Contact                                                   |
| Business Description *                         |                                        | Applying Contact                                                    |
|                                                |                                        | Business Point of Contact * Recent Contacts All records             |
| Website                                        |                                        | Authorized Signer                                                   |
| Organization Category Business/ Municipality V | Are you a Sole Proprietor * Business V | Finance Contact                                                     |
| EIN *                                          | NAICS Code ,                           | 印刷 Julie Slade                                                      |
| Part of DoD Contract? • No ~                   |                                        | Associated Organization [2] Eric Small                              |
| Social Security Number 🖞 No<br>Entered         |                                        | Account d + New Contact                                             |

A blank Contact record window will open. To match the required data points on the portal, be sure to enter their **First Name, Last Name, Email, Phone Number,** and **Job Title.** 

| Neuc                      |                             |                                                             |                                       |                                                                                |           |                                    |                                                       |     |        |
|---------------------------|-----------------------------|-------------------------------------------------------------|---------------------------------------|--------------------------------------------------------------------------------|-----------|------------------------------------|-------------------------------------------------------|-----|--------|
| Home                      | Information: New Contact    |                                                             |                                       |                                                                                |           |                                    |                                                       | ⊠ × |        |
| Recent                    | 🖙 📓 Save 👹 Save 8           | k Close $+$ New $\Diamond$ Lists and segments $\lor$ Degree | Planning 🔊 Flow 🗸                     | $_{s}\!\!\!\!\!\!\!\!\!\!\!\!\!\!\!\!\!\!\!\!\!\!\!\!\!\!\!\!\!\!\!\!\!\!\!\!$ |           |                                    |                                                       |     | nt 🗸   |
| Pinned                    | New Contact                 |                                                             |                                       |                                                                                | <br>Email | Any<br>Preferred Method of Contact | RSM US Grant Management System Admin Account<br>Owner | ~   |        |
| Dashboard                 | General Timeline De         | ocuments Projects Funding Usage                             |                                       |                                                                                |           |                                    |                                                       |     |        |
| inding Requi              | General Contact Information | n                                                           |                                       |                                                                                |           | Home Address                       |                                                       |     | م      |
| Training Pa<br>Project Ck | First Name                  |                                                             | Last Name                             | •                                                                              |           | Street 1                           | •                                                     |     | م      |
|                           | Alternate First Name        |                                                             | Middle Name                           | ***                                                                            |           | Street 2                           |                                                       |     | م<br>م |
| Compact /                 | Email                       |                                                             | Alternate Last Name<br>(Maiden/Other) |                                                                                |           | City                               | •                                                     |     | Q      |
| Accounts                  | User Name 🖉                 |                                                             | Employed?                             | - No                                                                           | ~         | State                              | •                                                     |     |        |
| Contacts                  | Suffix                      |                                                             | Company                               |                                                                                | Q         | ZIP Code                           | *                                                     |     |        |
|                           | Phone Number                |                                                             | Phone Extension                       |                                                                                |           | Secondany Address                  |                                                       |     |        |
|                           | Alternate Phone             | ***                                                         | Date of Birth                         |                                                                                |           | ,                                  |                                                       |     |        |
|                           | Job Title                   |                                                             | Gender                                | ·                                                                              | ~         | Address Type                       |                                                       | ~   | ~      |
|                           | Ethnicity                   | V                                                           | Social Security Number                | ۵                                                                              |           | Street 1                           |                                                       | - 1 |        |
|                           | Race                        |                                                             | Entered                               |                                                                                |           | Street 2                           |                                                       |     |        |

Once you have entered those 5 contact data points, click '**Save & Close**'. You should now see the contact you just created in the lookup. Below that, you can see their 5 data points displayed.

If this Contact is applicable for more than one Point of Contact, you can now search their name for the rest of the lookups.

After you have entered the required information, save the record.

After you save the record, you now have the ability to upload the W9. This can be done on the '**W9**' tab. *This functionality is not available until you have saved the record*.

| ← 📄 🖾 🔚 Save 📽 Save & Close                                                          | + New 🗋 Deactivate 🗎 Delete 🖒 Refresh 🖧 Assign | ➢ Flow ∨ Ø Send Report For Signa ∨ | ・ 約 Request Signatures > 🚺 Run | n Report V 📑 Documents Core Pack                                    | 🖄 Share 🗸              |
|--------------------------------------------------------------------------------------|------------------------------------------------|------------------------------------|--------------------------------|---------------------------------------------------------------------|------------------------|
| Lauren Tests (Do not use) - Saved<br>Compact Application<br>General W9 MOA Related V |                                                |                                    |                                | Active Draft<br>Status Status Reason Workforce Development          | ine V<br>Coordinator   |
| W9                                                                                   |                                                |                                    | + New $\sim$                   | ↑ Upload  ↑ Upload  ↑ Open L  ↓  ↓  ↓  ↓  ↓  ↓  ↓  ↓  ↓  ↓  ↓  ↓  ↓ | ocation $\checkmark$ ; |
| Name ~                                                                               | $Path \uparrow \curlyvee$                      | Modified ~                         | Modified by ~                  | Created On SharePoint ~                                             |                        |
|                                                                                      |                                                | No data available                  |                                |                                                                     |                        |
|                                                                                      |                                                |                                    |                                |                                                                     |                        |

It will look like this if you have not saved the record:

| $\leftarrow$ $\square'$ $\blacksquare$ Save & Close + New $\supseteq$ Flow $\lor$ $\mathscr{A}$ Send Report For Signa $\lor$ $\mathscr{A}$ Request Signatures $\lor$ |                                                                                                    |
|----------------------------------------------------------------------------------------------------|----------------------------------------------------------------------------------------------------|
| New Compact Application                                                                                                    | Active Draft RSM US Grant Management System Admin Account V<br>Status Status Reason By Workforce Development Coordinator |
| General W9 MOA                                                                                                    |                                                                                                    |
|                                                                                                    |                                                                                                    |

#### Assigning

Assign yourself as the Workforce Development Coordinator, or someone else if applicable. Whoever is assigned on the application will be the assigned Workforce Development Coordinator on the Account record.

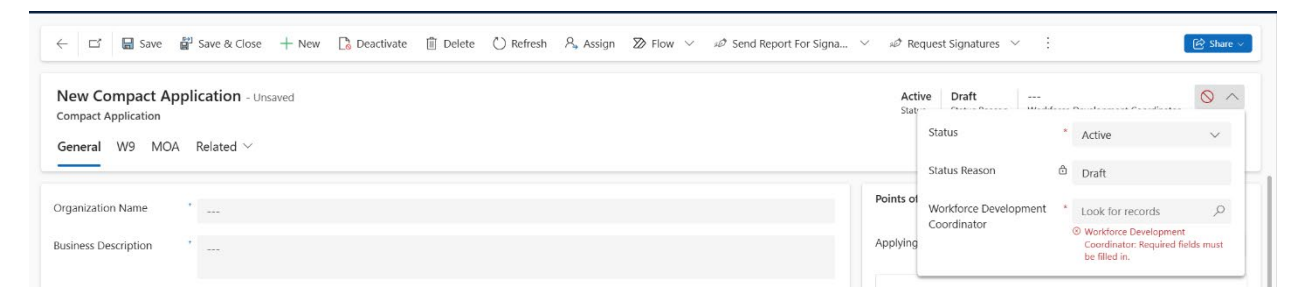

#### Send the MOA for signature

Now that the record has been saved, you can send the MOA out to be signed. You do this by clicking '**Request Signatures'** and selecting '**Compact Member MOA**'.

| ← □ 🖬 Save 👹 Save & Close + New 🖄 Flow ∨ 🛷 Send Report For Signa ∨ | 🧀 Request Signatures 🗸                          |                                                                           |   |
|--------------------------------------------------------------------|-------------------------------------------------|---------------------------------------------------------------------------|---|
| New Compact Application - Unsaved                                  | Send With Compact Application MOA New Agreement | Active Draft<br>Status Status Reason By Workforce Development Coordinator | ~ |
| General W9 MOA                                                     |                                                 |                                                                           |   |

Sending the MOA is a one-click process. Once you select the Compact Application MOA, it will automatically send to the '**Authorized Signer**' contact. If you do not have the '**Authorized Signer**' contact populated, the MOA will not send and go into 'Draft' status. At this point, the Compact Membership application should be Inactive with the status of '**Approved**'.

To confirm the MOA has been sent, go to the 'MOA' tab and see the status 'OUT FOR SIGNATURE'.

If you see your MOA is in '**DRAFT**' status, something did not go correctly with sending the MOA. The most likely culprit is the '**Authorized Signer'** field was not populated.

If you need to make changes after the MOA is sent, you can reactivate the record.

## If the changes affect the Organization Name or the Authorized Signer's contact information, you must resend the MOA.

Once you see the MOA has the status of '**OUT FOR SIGNATURE**', no further action is needed from you. The Authorized Signer received the email from Adobe Sign and needs to complete on their end.

After they have signed the MOA, the MOA will come back into the system as '**SIGNED**', and this will trigger the automation to create the Compact Member record. You will know the automation is done when you see the Compact Member account record populated in the '**Account**' field on the Compact Application. This may take a few minutes.

| Read-only This record's status: Inactive                                                                                    |                           |                                               |
|----------------------------------------------------------------------------------------------------|---------------------------|-----------------------------------------------|
| E C + New C Activate Delete C Refresh A, Assign D Flow V #D Send Report For Signa V #D Request Signatures V II Run Report V | Documents Core Pack       | [윤 Share ~                                    |
| Town of Kennebunk - saved<br>Compact Application                                                                            | Inactive Si<br>Status Sta | atus Reason Workforce Development Coordinator |
| General M3 mOA heaten -                                                                                                    | 700 Hite 0                | Iown Manager                                  |
|                                                                                                    | Finance Contact * 🛛       | Kayla Tierney                                 |
|                                                                                                    | First Name 📩 🖞            | Kayla                                         |
|                                                                                                    | Last Name *               | Tierney                                       |
|                                                                                                    | Phone Extension 🗅         | (207) 604-1327                                |
|                                                                                                    | Email 🔭 🗈                 | ktierney@kennebunkmaine.us                    |
|                                                                                                    | Job Title 🔭 🗅             | Finance Director                              |
|                                                                                                    | Associated Organization   |                                               |
|                                                                                                    | Account                   | Town of Kennebunk                             |
|                                                                                                    | Application Danial        |                                               |
|                                                                                                    | Application Denial        |                                               |
|                                                                                                    | Deny Application N        | 0                                             |
|                                                                                                    | Denial Reason             |                                               |
|                                                                                                    |                           |                                               |

On the newly created 'Account' record you will see:

- Compact Membership status and start date, their Signed MOA and W9
- Connecting the Contacts created during the application as administrators on the new Account

## III. Receiving a Compact Membership Application in Upskill Maine GMS System

After a **Compact Application** has been created in the portal, you can find it in the **Compact Applications** page. Note that if someone began the application on the portal but hasn't submitted it yet, then it will have **Status Reason = Draft**. Once they have submitted it, the **Status Reason = Submitted**.

#### Assigning

You can **assign each application** to yourself or the relevant **Workforce Development Coordinator** by checking the record(s) from the grid and then clicking **Assign**:

| ≡                     | ← E Focused      | i view 🖾 Show Chart 🥖 | Edit 🖪 Activate 🗋 | Deactivate 📋 Delete   🗸     | Create Document 🖧 Assign 🗄        | 🖻 Share 🛛 🖏 Email a l | Link   ~ 🔊 Flow ~ | 🔳 Run Report 🗸      | 🖻 Share           |
|-----------------------|------------------|-----------------------|-------------------|-----------------------------|-----------------------------------|-----------------------|-------------------|---------------------|-------------------|
| Recent      V         | Active Comp      | pact Applications* ~  |                   |                             |                                   |                       | Edit colum        | ns 🍸 Edit filters 🔎 | Filter by keyword |
| ✓ Pinned ∨ Dashboards | Organiza         | ation Name ▼~ City ~  | ZIP/Po ~          | Business Point of Contact ~ | Workforce Development Coordinat ~ | EIN ~                 | NAICS Code ~      | Status Reason ~     | Created On ↓ ~    |
| 券 Dashboards          | Nvidia           | ahem                  | dabad 44563       | RSM Admin                   | P # Portals-MCCS GMS Dev Portal   | 45637                 | Wholesale Trade   | Submitted           | 1/16/2025 7:04 AM |
| Projects              | Nvidia 2         | fs                    | 44563             | RSM Admin                   | P # Portals-MCCS GMS Dev Portal   | 45637                 | Utilities         | Submitted           | 1/16/2025 6:06 AM |
| Projects              |                  |                       |                   |                             |                                   |                       |                   |                     |                   |
| Budget Items          |                  |                       |                   |                             |                                   |                       |                   |                     |                   |
| Partners              |                  |                       |                   |                             |                                   |                       |                   |                     |                   |
| Compact Applications  |                  |                       |                   |                             |                                   |                       |                   |                     |                   |
| Accounts              |                  |                       |                   |                             |                                   |                       |                   |                     |                   |
| 𝒫 Contacts            |                  |                       |                   |                             |                                   |                       |                   |                     |                   |
|                       |                  |                       |                   |                             |                                   |                       |                   |                     |                   |
|                       |                  |                       |                   |                             |                                   |                       |                   |                     |                   |
|                       |                  |                       |                   |                             |                                   |                       |                   |                     |                   |
|                       |                  |                       |                   |                             |                                   |                       |                   |                     |                   |
|                       |                  |                       |                   |                             |                                   |                       |                   |                     |                   |
|                       |                  |                       |                   |                             |                                   |                       |                   |                     |                   |
|                       |                  |                       |                   |                             |                                   |                       |                   |                     |                   |
| P Projects            | Rows: 2 Selecter | d: 1                  |                   |                             |                                   |                       |                   |                     |                   |

Then you either keep **Assign To** as **"Me"** or change it to the **User** you want to assign it to. **Note** that you will still be able to **Edit/Approve/Deny** records that you aren't assigned to.

This sets the **Workforce Development Coordinator** on both the **Compact Application** and the **Account record** that gets created when it is approved. **If you don't assign the Compact Application before it is Approved, you will have to assign it on the Account that gets created afterwards.** 

However, you don't need to assign it to yourself if you know that the business is in another Workforce **Development Coordinator's territory**; you can assign it directly to them while you process it.

| 💠 Reach 🐴 💷                                                                                                    | lpskill Maine |                              |              | Search     |                                                 |                                    |                | SANE                   | DBOX 🛛               | + © ? © <           |
|----------------------------------------------------------------------------------------------------|---------------|------------------------------|--------------|------------|-------------------------------------------------|------------------------------------|----------------|------------------------|----------------------|---------------------|
| ≡<br>ŵ Home                                                                                                    | e             | Pocused view 🖾 Show Ch       | irt 🥒 Edit 🖪 | Activate 🗋 | Deactivate 📋 Delete 🗸 🗸                         | Create Document 🔍 Assign B         | 🕈 Share 🛛 🕅 En | nail a Link 🛛 🗡 🔊 Flow | ∽ 🗐 Run Report →     | : Bare v            |
| <ul> <li>G Recent ✓</li> <li>         ✓     </li> <li>         ✓     </li> <li>         Pinned ✓     </li> </ul> | Acti          | ve Compact Application       | s* ~         |            |                                                 |                                    |                | Edit co                | lumns 🛛 Edit filters | P Filter by keyword |
| Dashboards                                                                                                    |               | Organization Name <b>T</b> ~ | City ~       | ZIP/Po ~   | Business Point of Contact ~                     | Workforce Development Coordinat ~  | EIN ~          | NAICS Code ~           | Status Reason ~      | Created On ↓ ~      |
| 养 Dashboards                                                                                                    |               | Nvidia                       | ahemdabad    | 44563      | RSM.Admin                                       | Portals-MCCS GMS Dev Portal        | 45637          | Wholesale Trade        | Submitted            | 1/16/2025 7:04 AM   |
| Projects                                                                                                    |               | Nvidia 2                     | fs           | 44563      | RSM Admin                                       | # Portals-MCCS GMS Dev Portal      | 45637          | Utilities              | Submitted            | 1/16/2025 6:06 AM   |
| Projects                                                                                                    |               |                              |              |            | Assign Compa                                    | ct Application $	imes$             |                |                        |                      |                     |
| Budget Items                                                                                                    |               |                              |              |            | You have selected 1 0<br>you like to assign it? | Compact Application. To whom would |                |                        |                      |                     |
| Partners                                                                                                    |               |                              |              |            | Assign to                                       | Me $\vee$                          |                |                        |                      |                     |
| Compact Applications                                                                                             |               |                              |              |            | User or team                                    |                                    |                |                        |                      |                     |
| Accounts                                                                                                    |               |                              |              |            |                                                 |                                    |                |                        |                      |                     |
| , ,                                                                                                    |               |                              |              |            |                                                 | Assign Cancel                      |                |                        |                      |                     |
|                                                                                                    |               |                              |              |            |                                                 |                                    |                |                        |                      |                     |
|                                                                                                    |               |                              |              |            |                                                 |                                    |                |                        |                      |                     |
|                                                                                                    |               |                              |              |            |                                                 |                                    |                |                        |                      |                     |
|                                                                                                    |               |                              |              |            |                                                 |                                    |                |                        |                      |                     |
|                                                                                                    |               |                              |              |            |                                                 |                                    |                |                        |                      |                     |
|                                                                                                    |               |                              |              |            |                                                 |                                    |                |                        |                      |                     |
| Projects O                                                                                                    | Rows          | 2 Selected: 1                |              |            |                                                 |                                    |                |                        |                      |                     |

## **Check for Duplicates**

As part of the **approval process**, you should check if there is already an **Account** in the system for that applicant. To do that, go to the **Accounts area** and search for that **Organization**, either based on their **name**, **EIN**, **or another attribute**:

| 🍀 Reach ^ 🗌          | Upskill Maine                       | ✓ Search                      |                                      |               | SAND                               | BOX ♀ + ◎                         | ? & & Ru  |
|----------------------|-------------------------------------|-------------------------------|--------------------------------------|---------------|------------------------------------|-----------------------------------|-----------|
| =                    | ← 😬 Focused view 🖾 Show Chart + New | ÎÎ Delete ∨ Č) Refresh        | Visualize this view 🔄 Email a Link   | ✓ ≫ Flow ✓    | I Run Report ∨ I Excel Templat     | ies V :                           | 🙆 Share 🗸 |
| ☆ Home               |                                     |                               |                                      |               |                                    |                                   |           |
| 🕚 Recent 🗸 🗸         |                                     |                               |                                      |               | _                                  | -                                 |           |
| 🖈 Pinned 🗸           | Active Compact Members* ~           |                               |                                      |               | Edit colu                          | imns Y Edit filters               | X         |
| Dashboards           | Organization Name ~                 | Number of Employees/Members ~ | Compact Membership Start Date $\vee$ | EIN ~         | NAICS Code ~                       | Workforce Development Coordinator | ·         |
| # Dashboards         | RSM                                 |                               | 1/28/2025                            | 1111222243123 | Agriculture, Forestry, Fishing and | RSM US Grant Management System    | Admin Acc |
| Projects             | RSM                                 | 1.000                         | 1/24/2025                            | 123           | Construction                       | RSM US Grant Management System    | Admin Acc |
| Projects             | RSM                                 | 100                           | 1/20/2025                            | 456789        | Mining, Quarrying, and Oil and G   | P # Portals-MCCS GMS Dev Portal   |           |
| Budget Items         |                                     |                               |                                      |               |                                    |                                   |           |
| Partners             |                                     |                               |                                      |               |                                    |                                   |           |
| Compact Applications |                                     |                               |                                      |               |                                    |                                   |           |
| Accounts             |                                     |                               |                                      |               |                                    |                                   |           |
| A Contacts           |                                     |                               |                                      |               |                                    |                                   |           |
| P Projects           | Rows: 3                             |                               |                                      |               |                                    |                                   |           |

- If you find a duplicate that is already a Compact Member, then please reach out to the applicant to let them know that their organization is already a member and recommend that they contact the Account's Primary Contact to be added as an Organization Admin on the portal.
- If there is a duplicate that isn't already a Compact Member, then process the application as normal. However, if the Application is approved and Signed, you must merge the newly created Compact Member Account with the existing one. This ensures that the Account signs the MOA normally before becoming a Compact Member.

#### Send the MOA for signature

Before requesting a signature on the MOA, confirm that all 4 contacts have been populated. Once confirmed:

- Go to the "Request Signatures" option.
- Select "Compact Application MOA".

| 🏽 Reach 🐴 🗆 📭                       | skill Maine                                                                                                    | ₽ Search                                |                                          |                 | SAND                                                                                                    | BOX 🛛 +                 | 9)? @ \$  |
|-------------------------------------|----------------------------------------------------------------------------------------------------|-----------------------------------------|------------------------------------------|-----------------|----------------------------------------------------------------------------------------------------|-------------------------|-----------|
| Home<br>Recent<br>Pinned<br>hboards | C     II     III     Save @ Save &       RSM Test Co - Saved       Compact Application       General     W9     MOA       Related > | Close 🕂 New 🗋 Deactivate 🗎 Delete 🖒 Ref | resh ని, Assign 🕺 Row 🗸 🕫 Send Ru        | eport For Signa | <ul> <li> <i>P</i> Request Signatures         Send With         G Compact Application         Statia         G New Agreement     </li> </ul> | n MOA                   | E Share ← |
| Dashboards                          | Organization Name * RSM Test Co                                                                                                    |                                         |                                          |                 | Points of Contact                                                                                                    |                         |           |
| Projects                            | EIN 1234567                                                                                                    | NAICS Code                              | * S Agriculture. Forestry. Fishing and H | lunt × P        | Business Point of Contact                                                                                                    | * 🖾 Sam Stern ×         | ٩         |
| Budget Items                        | Organization Category Business/ Me                                                                                                  | nicipality 🗸 Part of DoD Contrac        |                                          | ~               | First Name                                                                                                    | ° 🗇 Sam                 |           |
| ners                                | Business Description * Example des                                                                                                  | cription                                |                                          |                 | Last Name                                                                                                    | *  Stern                |           |
| Compact Appleations                 |                                                                                                    |                                         |                                          |                 | Phone Number                                                                                                    | * 1234567899            | C         |
| Accounts                            | Website                                                                                                    |                                         |                                          |                 | Email                                                                                                    | * 🗇 sam.stern@rsmus.com |           |
| Contacts                            | Social Security Number                                                                                                    | Are you an Individua<br>Business?       | l or a * Individual                      | $\sim$          | Title                                                                                                    | * 🗇 Supervisor          |           |
|                                     | Social Security Number 🖄 No                                                                                                    |                                         |                                          |                 | Authorized Signer                                                                                                    |                         | Q         |
|                                     | Littered                                                                                                    |                                         |                                          |                 | Finance Contact                                                                                                    |                         | Q         |
|                                     | Members/Employees                                                                                                    |                                         |                                          |                 |                                                                                                    |                         |           |
|                                     | Number of full-time employees                                                                                                    | Number of part-time employees           | Number of seasonal employees             |                 | Associated Organization                                                                                                    |                         |           |
|                                     |                                                                                                    |                                         |                                          |                 | Account                                                                                                    | ۵                       |           |
| Projects 🗘                          | Business and/or Headquarters Address                                                                                                |                                         |                                          |                 | Application Denial                                                                                                    |                         |           |

This will utilize the **Compact Membership MOA template** to generate an **Adobe Sign agreement** and dynamically populate the information entered by the applicant (or by you). **The recipient of the MOA will automatically be set to the Authorized Signer contact.** 

- When the MOA is sent, the application record will deactivate as 'Approved'.
- If you need to make changes after the MOA is sent, you can reactivate the record.
- If the changes affect the Organization Name or the Authorized Signer's contact information, you must resend the MOA.

For best practices, once you have sent the MOA, it is best to confirm the MOA was sent. You can do this by going to the MOA tab and seeing the status '**OUT FOR SIGNATURE'**.

If you see your MOA is in '**DRAFT**' status, something did not go correctly with sending the MOA. The most likely culprit is the '**Authorized Signer**' field was not populated

| Read-only                     | This record's status: Inactive                                  |                           |                           |                      |                    |                         |                                                                                         |
|-------------------------------|-----------------------------------------------------------------|---------------------------|---------------------------|----------------------|--------------------|-------------------------|-----------------------------------------------------------------------------------------|
| ←   E                         | 다 🕂 New 🖪 Activate 🛍 Dele                                       | ete 🖔 Refresh 🛛 Å, Assign | ≫ Flow ∨ #Ø S             | end Report For Signa | ✓ Ø Request Signat | ures \vee 🔳 Rur         | in Report \vee 🗋 Documents Core Pack 😢 Shar                                             |
| Waldo<br>Compact A<br>General | County Soil and Water Conserv<br>pplication<br>W9 MOA Related ~ | ration District - Saved   |                           |                      |                    | <b>Ina</b><br>Stat      | Active Approved Christopher Allen Young Status Reason Workforce Development Coordinator |
| MOA Agre                      | ments                                                           |                           |                           |                      |                    |                         | 🖒 Refresh 🛛 🖉 Flow 🗸 🎕 Excel Templates 🗸                                                |
|                               | Name 🗸                                                          | Agreement Status ~        | Sent On $\downarrow \lor$ | Signed On 🗸          | Owner ~            | Created On $\checkmark$ | Parent Y Parent Y Parent Y Parent I Y                                                   |
|                               | Compact Membership MOA                                          | OUT FOR SIGNATURE         | 2/26/2025 7:40 PM         |                      | Edward Wright (    | 2/26/2025 7:4           |                                                                                         |
|                               |                                                                 |                           |                           |                      |                    |                         |                                                                                         |

Once the **Authorized Signer has signed** the document, the MOA will come back into the system as **'SIGNED**'. This will trigger the automation to create the Compact Member record. The system will mark the **inactive Compact Application** as **"Signed"** after the automation has run. This may take a few minutes.

The system will automatically create the Account record for that Compact Applicant, including:

- Compact Membership status and start date
- Storing their Signed MOA and W9
- Connecting the Contacts created during the application as administrators on the new Account

You will know the automation is done when you see the Compact Member account record populated in the '**Account**' field on the Compact Application.

| eral W9 MOA Kelated ~ |                 | us suitus keisom 📲 workierde bekelopment o | Coordinator |
|-----------------------|-----------------|--------------------------------------------|-------------|
|                       | ANV THE         | Iown Manager                               |             |
|                       | Finance Contact | * 🕅 <u>Kayla Tierney</u>                   |             |
|                       | First Name      | ° ≙ Kayla                                  |             |
|                       | Last Name       | ් Tierney                                  |             |
|                       | Phone Number    | ° (207) 604-1327                           |             |
|                       | Phone Extension | ٥                                          |             |
|                       | Email           | *      ktierney@kennebunkmaine.us          |             |
|                       | Job Title       | · D Einsteine Director                     |             |

## IV. Organization Management in Upskill Maine Portal

Once you have signed your MOA and the automation runs, you will be able to see '**Organization Management**' option under the profile dropdown. This make take a few minutes to see on the portal.

To view/edit your organization's information, and add/update Contacts related to your organization, navigate to the '**Organization Management**' page.

| FOR THE ADVANCEMENT OF<br>MAINE'S WORKFORCE                                 | unding Request   Lauren Polte -                        |
|-----------------------------------------------------------------------------|--------------------------------------------------------|
| Short-term workforce training through Maine's community colleges            | Profile                                                |
| Home > Compact Member Funding Request                                       | Additional Contact Information Organization Management |
| Compact Member Funding Request                                              | Sign out                                               |
| 2025 Funding Requests                                                       |                                                        |
| We will start accepting 2025 funding requests on Monday, December 30, 2024. |                                                        |

You can view/edit your organization's information, along with details regarding your Compact Member status and Current Year Compact Funding Usage. You also have the option to request to become a training vendor.

Here you can update any information needed, and give contacts with your organization permissions to submit funding requests:

| mary contact                                                                     |                                     |                   | Finance Co          | ntact                                |          |
|----------------------------------------------------------------------------------|-------------------------------------|-------------------|---------------------|--------------------------------------|----------|
| Lauren Polte                                                                     |                                     | <b>x</b> Q        |                     |                                      | ٩        |
| Contracting Contact                                                              |                                     |                   |                     |                                      |          |
|                                                                                  |                                     | ۹                 |                     |                                      |          |
| Contacts                                                                         |                                     |                   |                     |                                      |          |
| contacts                                                                         |                                     |                   |                     |                                      | • Create |
| First Name                                                                       | Last Name                           |                   | Role                | Email                                |          |
|                                                                                  |                                     |                   |                     |                                      |          |
|                                                                                  |                                     | There are no      | records to display. |                                      |          |
|                                                                                  |                                     |                   |                     |                                      |          |
|                                                                                  |                                     |                   |                     |                                      |          |
|                                                                                  |                                     |                   |                     |                                      |          |
| Organization Admins                                                              |                                     |                   |                     |                                      |          |
| Organization Admins<br>Full Name                                                 | Email                               |                   |                     | Job Title                            |          |
| Drganization Admins<br>Full Name<br>Lauren Polte                                 | Email<br>lauren20@rsmus.co          | m                 |                     | Job Title<br>Supervisor              |          |
| D <b>rganization Admins</b><br>Full Name<br>Lauren Polte                         | Email<br>lauren20@rsmus.co          | m                 |                     | Job Title<br>Supervisor              |          |
| Organization Admins<br>Full Name<br>Lauren Polte                                 | Email<br>lauren20@rsmus.co          | m                 |                     | Job Title<br>Supervisor              |          |
| Organization Admins<br>Full Name<br>Lauren Polte                                 | Email<br>lauren20@rsmus.co          | m                 |                     | Job Title<br>Supervisor              |          |
| Organization Admins<br>Full Name<br>Lauren Polte<br>Program Contact<br>Full Name | Email<br>lauren20@rsmus.co<br>Email | m                 |                     | Job Title<br>Supervisor<br>Job Title |          |
| Organization Admins<br>Full Name<br>Lauren Polte<br>Program Contact<br>Full Name | Email<br>lauren20@rsmus.co<br>Email | m                 |                     | Job Title<br>Supervisor<br>Job Title |          |
| Organization Admins<br>Full Name<br>Lauren Polte<br>Program Contact<br>Full Name | Email<br>lauren20@rsmus.co<br>Email | m<br>There are no | records to display. | Job Title<br>Supervisor<br>Job Title |          |
| Organization Admins<br>Full Name<br>Lauren Polte<br>Program Contact<br>Full Name | Email<br>lauren20@rsmus.co<br>Email | m<br>There are no | records to display. | Job Title<br>Supervisor<br>Job Title |          |

## V. Organization Management in Upskill Maine GMS System

To manage a Compact Member's account, navigate to '**Accounts**' in the left-side navigation and find the Compact Member you are looking for.

You can search by any of these values:

| ←   { | B Focused view 🕼 Show Chart 🕂     | - New 📋 Delete | ∨ Č Refresh | 🤞 Visualize this view 🛛 🐯 Email a Link | $^{\vee}$ $$ $$ $$ $$ $$ $$ $$ Flow $^{\vee}$ | 🖩 Run Report \vee | Excel Templates | Export to Excel                    | Import from Exce         | I   ∨ : È Share ∨                                            |
|-------|-----------------------------------|----------------|-------------|----------------------------------------|-----------------------------------------------|-------------------|-----------------|------------------------------------|--------------------------|--------------------------------------------------------------|
| Activ | e Compact Members $\vee$          |                |             |                                        |                                               |                   |                 | 07 E                               | dit columns 🛛 🍸 Edit fil | ers Filter by keyword                                        |
|       | Organization Name ~               | BI-Code ~      | County ~    | Number of Employees/Members ~          | Compact Membership                            | Start Date ~      | EIN ~ N         | IAICS Code ~                       | Workforce Develop        | Apply begins with filter on these columns:<br>Account Number |
|       | Associated General Contractors of | HA0004         |             | 185                                    | 10/1/2021                                     |                   | c               | Construction                       | 😡 Niki Woodhous          | City<br>Donor ID Number<br>Email                             |
|       | Delta Ambulance                   | HA0020         |             | 0                                      | 10/1/2021                                     |                   | F               | lealth Care and Social Assistance  | 🐼 Diane E Crocket        | Main Phone<br>Organization Name                              |
|       | IntWork                           | HA0030         |             | 0                                      | 10/1/2021                                     |                   | F               | rofessional, Scientific, and Tech. | Edward Wright            | Other Phone<br>State                                         |

If you cannot find the record you are looking for, try putting an \* in front of what you are typing in. This will allow you to search any part of any field in the columns.

For example:

Typing 'associated general' finds the record that begins with that value:

|          | 🖺 Focused view 🛛   | Show Chart     | 🖉 Edit 🖪 | Activate | 🔁 Deactivate | 🗊 Delete | ~ +        | Merge      | Create D  | Document  |                     | ~ ""А | Open org chart | + Add to Marketing List | 우, Assign | 🔄 🖄 Share   | •                | کا<br>ا            | § Share ∨ |
|----------|--------------------|----------------|----------|----------|--------------|----------|------------|------------|-----------|-----------|---------------------|-------|----------------|-------------------------|-----------|-------------|------------------|--------------------|-----------|
| Activ    | ve Compact Me      | mbers* ~       |          |          |              |          |            |            |           |           |                     |       |                |                         | 📆 Ec      | lit columns | √ Edit filters   |                    | ×         |
| <b>v</b> | Organization Name  | ~              | BI-Code  | ~ (      | County ~     | Nur      | nber of Em | nployees/M | 1embers ~ | Compact N | lembership Start Da | ate ~ | EIN Y          | NAICS Code ~            |           | Worl        | kforce Developm  | nent Coordinator ~ |           |
|          | Associated General | Contractors of | HA0004   |          |              |          |            |            | 185       | 10/1/2021 |                     |       |                | Construction            |           | <b>N</b>    | iki Woodhouse (a | Available)         |           |
|          |                    |                |          |          |              |          |            |            |           |           |                     |       |                |                         |           |             |                  |                    |           |

Typing 'general' does not show the record I am looking for:

| Active Compact Members       | * 🗸             |                                        |                                 |       |               | $\scriptstyle{\fbox{\ }}$ Edit columns $\scriptstyle{\bigtriangledown}$ Edit filters $\scriptstyle{\frown}$ general $\scriptstyle{\longleftarrow}$ |
|------------------------------|-----------------|----------------------------------------|---------------------------------|-------|---------------|----------------------------------------------------------------------------------------------------|
| Organization Name ~          | BI-Code ~ C     | County ~ Number of Employees/Members ~ | Compact Membership Start Date ~ | EIN ~ | NAICS Code ~  | Workforce Development Coordinator $\sim$                                                                                                    |
| General Dynamics Bath Iron V | Works HA0024    | 0                                      | 10/1/2021                       |       | Manufacturing | Maureen O'Brien (Available)                                                                                                    |
| General Electric GE Gas Powe | r Bangor HA0732 | 0                                      | 10/19/2022                      |       | Manufacturing | Christopher Allen Young (Away)                                                                                                    |

If you type '\*general', you will find the record you are looking for:

| Activ | e Compact Members* 🗸                 |           |          |                               |                                 |       | 📆 Edit c                          | olumns 🛛 Edit filters 📿 *general 🛛 🗙 |
|-------|--------------------------------------|-----------|----------|-------------------------------|---------------------------------|-------|-----------------------------------|--------------------------------------|
|       | Organization Name ~                  | BI-Code ~ | County ~ | Number of Employees/Members ~ | Compact Membership Start Date ~ | EIN ~ | NAICS Code ~                      | Workforce Development Coordinator ~  |
|       | Associated General Contractors of    | HA0004    |          | 185                           | 10/1/2021                       |       | Construction                      | Wiki Woodhouse (Available)           |
|       | General Dynamics Bath Iron Works     | HA0024    |          | 0                             | 10/1/2021                       |       | Manufacturing                     | Maureen O'Brien (Available)          |
|       | Redington Fairview General Hospital  | HA0082    |          | 0                             | 1/13/2022                       |       | Health Care and Social Assistance | w Niki Woodhouse (Available)         |
|       | General Electric GE Gas Power Bangor | HA0732    |          | 0                             | 10/19/2022                      |       | Manufacturing                     | R Christopher Allen Young (Away)     |

Once you have found the record you are looking for, double click into the row and the Account record will open.

| ill Maine                                 |                        |                                   | P Search                    |                               |                          |              |                                   |                |                           | Ŷ                     | + 🎯                     | ?           | \$    |
|-------------------------------------------|------------------------|-----------------------------------|-----------------------------|-------------------------------|--------------------------|--------------|-----------------------------------|----------------|---------------------------|-----------------------|-------------------------|-------------|-------|
| ← 🛛 🖾 🖉 🖬 Sav                             | e 👹 Save & Close 🦻     | 월 Quick Connect $~~+$             | New 🔀 Giving 🗸 🐒            | 🎗 Candid Update 🛛 🔵 Send      | survey 🕁 Follow          | ☆ Charity Ch | eck gb Open org chart             | 🗋 Deactivate 🗧 | r Update Giving Societies |                       |                         | e           | Share |
| AG Associated G                           | eneral Contractor      | s of Maine - Saved                |                             |                               |                          |              |                                   |                | N                         | Niki Woo<br>Workforce | dhouse<br>Development ( | Coordinator |       |
| Summary Compact M<br>Basic Information    | embership Contacts     | Projects Disburseme               | nt Requests Document        | ts Training Vendor Re         | ated Account Rel         | ated ~       | Business Address                  |                |                           |                       |                         |             |       |
| Organization Name                         | Associated General Cor | ntractors of Maine                |                             |                               |                          |              | Line 1                            | 188 Whitten R  | bad                       |                       |                         |             |       |
| EIN                                       |                        |                                   | NAICS Code                  | ° ⊗ <u>Construction</u> ×     |                          | Q            | Line 2                            |                |                           |                       |                         |             |       |
| Organization Category                     |                        | ~                                 | BI-Code                     | © HA0004                      |                          |              | City                              | Augusta        |                           |                       |                         |             |       |
| W-9 Received                              | No                     | ~                                 | Social Security Number      | ρ                             |                          |              | State/Province                    | Maine          |                           |                       |                         |             |       |
| Are you a Sole Proprietor<br>or Business? |                        | ~                                 |                             |                               |                          |              | ZIP/Postal Code                   | 04330          |                           |                       |                         |             |       |
| Business Description                      | AGC Maine provides a   | full range of services satisfying | g the needs and concerns of | its members, thereby improvir | g the quality of constru | uction       | County                            |                |                           |                       |                         |             |       |
|                                           | and protecting the pub | lic interest.                     |                             |                               |                          |              | Main Phone                        | •              |                           |                       |                         |             |       |
| website                                   |                        |                                   |                             |                               |                          |              | Email                             | •              |                           |                       |                         |             |       |
| Members/Employees                         |                        |                                   |                             |                               |                          |              | Headquarters outside of<br>Maine? | No             |                           |                       |                         |             | `     |
| Number of members                         | 185                    | Number of part-time               | 0                           | Number of seasonal            | 0                        |              |                                   |                |                           |                       |                         |             |       |
| Number of full-time                       | 0                      | coprojeco                         |                             | comproyees                    |                          |              |                                   |                |                           |                       |                         |             |       |

You can view information brought over from their Compact Membership Application. This includes:

- Compact Membership: Compact Membership status and start date
- Contacts: Contacts associated with the Account and any permissions they may have
- Projects: Funding Requests they have submitted
- Disbursement Requests: Disbursements sent out
- Documents: W9 and signed MOA
  - This may be blank if the account was moved with the migration
    - For example: If W9 is set to 'No' that means this account was created with the migration
- **Training Vendor:** if they are an approved training vendor, this will be a list of Funding Requests they are the training vendor for
- Related Account: if they are a parent/child of another Compact Member, you will see that here

## **Adding Contacts**

If you need to add a Contact that does not already exist to a Compact Member as an Organization Admin or Program Contact, click **'+ New Contact'** in the **'Contacts'** grid:

Note: clicking + New Contact on the Organization Admins or Program Contacts grid will not give them permissions. If you do add on one of those grids, they will not show there. They will only show in the Contacts grid until you follow the instructions below to give them permissions.

| Up     | skill Maine       |                                                  | , P Search                                   |                         |                                    | Quick Create: Conta | act              | ×      |
|--------|-------------------|--------------------------------------------------|----------------------------------------------|-------------------------|------------------------------------|---------------------|------------------|--------|
|        | ← 🔲 🖬 🖬 sa        | we 🎬 Save & Close 🦓 Quick Connect \vee 🕂 New 📆   | g Giving \vee 🔥 Candid Update 🔹 💧 Send survi | ry 🕁 Follow 🏠 Charity C | heck 🏚 Open org chart 📑 Deactivate | First Name          |                  |        |
| $\sim$ | AG Associated     | General Contractors of Maine - Saved             |                                              |                         |                                    | Last Name           | •                |        |
| ~      | Account           |                                                  |                                              |                         |                                    | Email               | •                |        |
|        | Summary Compact P | Membership Contacts Projects Disbursement Reques | ts Documents Iraining Vendor Related         | Account Related ~       |                                    | Job Title           | ·                |        |
|        | Key Contacts      |                                                  |                                              | Organization Admins     |                                    | Mobile Phone        |                  |        |
| ns     | Primary Contact   | · 🕅 <u>Kelly Flagg</u> ×                         |                                              | Full Name ~             | Email ~                            | Date of Birth       |                  |        |
| 5      | MOA Signer        |                                                  |                                              | Kelly Flagg             | kelly@agcmaine.org                 | Address 1: Street 1 | 188 Whitten Road |        |
|        | Finance Contact   | · [2] <u>Andrea Jewell</u> ×                     |                                              | Andrea Jewell           | andrea@agcmaine.org                | Address 1: Street 2 |                  |        |
| ins    |                   |                                                  |                                              |                         |                                    | City                | Augusta          |        |
| 115    | Contacts          |                                                  | + New Contact :                              | Rows: 2                 |                                    | ZIP/Postal Code     | 04330            |        |
|        | 🗌 🛛 Full Name î 🗠 | Email ~                                          | Job Title ~                                  |                         |                                    |                     |                  |        |
|        | Andrea Jewell     | andrea@agcmaine.org                              | Finance and Operations M                     |                         |                                    |                     |                  |        |
|        | Kelly Flagg       | kelly@agcmaine.org                               | Executive Director                           |                         |                                    |                     |                  |        |
|        |                   |                                                  |                                              |                         |                                    |                     |                  |        |
|        | Rows: 2           |                                                  |                                              |                         |                                    |                     |                  |        |
|        |                   |                                                  |                                              |                         |                                    |                     |                  |        |
|        | Program Contacts  |                                                  | + New Contact :                              |                         |                                    |                     |                  |        |
|        | Full Name ~       | Email ~                                          | Job Title ~                                  |                         |                                    |                     |                  |        |
| 0      |                   |                                                  |                                              |                         |                                    |                     | Save and Close   | Cancel |

A pop-out will show to enter the contact information (The populated address is pulled from the Account address; you will need to update this). This will automatically relate the contact to the account.

Once you add the contact, you will see them appear in the '**Contacts**' grid. At this point, they do not have any permissions for this account. You will need to open their contact and add a Contact Organization Role record (this will take you away from the Account record).

|                        |                                 |             |                        |                                  |         | Email             | Preferr |
|------------------------|---------------------------------|-------------|------------------------|----------------------------------|---------|-------------------|---------|
| General Timeline E     | Documents Projects Funding Usag | e Related ∨ | Company                | Lauren Testing 2. (do not use) × | ٩       | ZIP Code          | • •••   |
| Phone Number           | * (123) 456-7890                | ¢           | Phone Extension        |                                  |         | Corondany Address |         |
| Alternate Phone        |                                 |             | Date of Birth          |                                  |         | Secondary Address |         |
| ob Title               | Supervisor                      |             | Gender                 | •                                | ~       | Address Type      |         |
| thnicity               |                                 | ~           | Social Security Number | ≜ No                             |         | Street 1          |         |
| lace                   |                                 | ~           | Entered                | 0                                |         | Street 2          |         |
| Center Compact Member- | ·                               |             | Social Security Number | 6°                               |         | City              |         |
| 81 Code                |                                 |             | Student Number         |                                  |         | State             |         |
|                        |                                 |             | Are you a veteran?     | No                               | ~       | ZIP Code          |         |
|                        |                                 |             |                        | + New Contact O                  | rganiza | Description       |         |

Once you click '+ New Contact Organization Role', a new page will open.

| ← 🗠 🖬 Sa     | we 👹 Save & Close → New 🖄 Flow $\vee$ 🛷 Send Report For Signa | . •        |                  |                                                       |        |
|--------------|---------------------------------------------------------------|------------|------------------|-------------------------------------------------------|--------|
| New Contact  | Organization Role                                             |            |                  | RSM US Grant Management System Admin Account<br>Owner | $\sim$ |
| General      |                                                               |            |                  |                                                       |        |
| First Name   | www.fc                                                        | Role       | ***              |                                                       | ~      |
| Last Name    |                                                               | Email      |                  |                                                       |        |
| Organization | A Lauren Testing 2 (do not use) ×                             | ,O Contact | A Lauren Polte × |                                                       | 9      |
| Created On   | ۵                                                             |            |                  |                                                       |        |
|              |                                                               |            |                  |                                                       |        |

The organization will be populated with the '**Company**' that is populated on the Contact. Here, you will need to enter their **First Name, Last Name, Role, and Email.** Once you have entered this, click '**Save & Close**'

You will see the Contact Organization Role record you just created in the grid on the contact. Now, you can navigate back to the Account and see the Contact in the appropriate grid based on the permissions you gave them.

## VI. Create a Funding Request in Upskill Maine Portal

## **Beginning an application**

Navigate to the portal: https://upskillmaine.powerappsportals.com/

Select 'Compact Member Funding Request' from the header (*Note: you can only access this page if you are signed in as an Org Admin or Program Contact for the organization*):

| HAROLD ALFOND CENTER<br>FOR THE ADVANCEMENT OF<br>MAINE'S WORKFORCE<br>Boot term workforce braining through Maine's community colleges | A Become a Compact Member   Compact Member Funding Request   Lauren Polte →<br>Compact Member Funding Request |
|----------------------------------------------------------------------------------------------------|----------------------------------------------------------------------------------------------------|
| Home                                                                                                    |                                                                                                    |
| Home                                                                                                    |                                                                                                    |
|                                                                                                    |                                                                                                    |

You will be brought to the 'Compact Member Funding Request' page. Scroll down to the bottom of the page, and you will see a grid of Funding Requests you have started or submitted for your organization. To submit a new Funding Request, click 'Apply for Funding':

| use delays in processing | approval emails.       |                        |                  |             |                                   | -                  | -                        |                 |
|--------------------------|------------------------|------------------------|------------------|-------------|-----------------------------------|--------------------|--------------------------|-----------------|
| you have any questions o | or concerns, please fe | el free to reach out   | to alfondtrainin | g@mccs.     | me.edu.                           |                    |                          |                 |
| E Active Compact Mem     | ber Funding Reques     | ÷                      |                  |             |                                   |                    | Арр                      | bly for Funding |
| fraining or Class Title  | Organization           | Application<br>Contact | Start Date       | End<br>Date | Total Funding<br>Request (Amount) | Approved<br>Amount | Current Approval<br>Step | Created<br>On ↑ |
|                          |                        |                        |                  |             |                                   |                    |                          |                 |
|                          |                        |                        |                  |             |                                   |                    |                          |                 |

## **Training Information**

You are now at the beginning of the Funding Request application, on the '**Training Information**'. Here, you will enter the information of your training. Note the Organization you are submitting a request for – this will be the Organization associated with your profile, based on your email.

| Short-term workforce training through Maine's community colleges             |         |                                                                                                    |              |
|------------------------------------------------------------------------------|---------|----------------------------------------------------------------------------------------------------|--------------|
| Home > Compact Member Funding Request > Compact Member Funding               | ding    |                                                                                                    |              |
| Compact Member Funding                                                       |         |                                                                                                    |              |
| Training Information Trainer Information Participants Attest                 | ation   |                                                                                                    |              |
| Organization *                                                               |         |                                                                                                    |              |
| Lauren Cooks Co                                                              |         |                                                                                                    |              |
| Training or Class Title *                                                    |         |                                                                                                    |              |
| Intro to Cooking                                                             |         |                                                                                                    |              |
| Remove ALL punctuation and special characters (e.g., replace '&' with        | 'and')  |                                                                                                    |              |
| Start Date *                                                                 |         | End Date *                                                                                                    |              |
| 2/24/2025                                                                    | <b></b> | 2/28/2025                                                                                                    | =            |
| Reminder-We cannot approve programs that started prior to the submi<br>date. | ission  | L                                                                                                    |              |
| Number of Employees to be Trained *                                          |         | Number of Contact Hours *                                                                                                    |              |
| 12                                                                           |         | 20                                                                                                    |              |
|                                                                              |         | We want to include the correct amount of contact hours the employee<br>being trained. If this is a credit class, please indicate the correct numb<br>hours based on 15 hours per credit. | is<br>per of |
| Is this funding request for a college credit class?*                         |         |                                                                                                    |              |
| ● No ○ Yes                                                                   |         |                                                                                                    |              |
| Is it a online training? *                                                   |         |                                                                                                    |              |
| No. O Ves                                                                    |         |                                                                                                    |              |

There are some show/hide functionalities and calculated fields based on your responses.

#### Functionalities to note:

- "Is it an online training?" → "Training Link" field will show
- "Is this funding request for a college credit class?" → "Number of Credits" will show
- "The training cost is at a flat rate regardless of number of attendees"
  - o If **'No'** 
    - You will enter "Number of Employees to be Trained" and "Retail Price per Frontline Worker" → "Total Funding Request" will be <u>calculated</u>
  - o If 'Yes'
    - You will enter "Number of Employees to be Trained" and "Total Funding Request" → "Retail Price per Frontline Worker" will be <u>calculated</u>
- "Does this training lead to a credential?" → "Credential Type" will show

After you entered the required information, click "Next".

#### **Trainer Information**

You are now on the 'Trainer Information' page.

Select an option from the dropdown:

| nome - compact member                                                                                                    | r Funding Request > Compact Member Funding                                                                                                   |
|----------------------------------------------------------------------------------------------------|----------------------------------------------------------------------------------------------------|
| Compact M                                                                                                    | lember Funding                                                                                                    |
|                                                                                                    |                                                                                                    |
| Training Information 🖌                                                                                                    | Trainer Information Participants Attestation                                                                                                 |
| Please provide us with WHO                                                                                                    | ) is providing the training as the training vendor and not the HOST of the training.                                                         |
|                                                                                                    |                                                                                                    |
| If the training is being provide<br>Training Provider Type                                                                    | ed by a third-party training vendor (not by one of Maine's Community Colleges), please review the list of our third party training partners. |
| If the training is being provide<br>Training Provider Type<br>Select                                                          | ed by a third-party training vendor (not by one of Maine's Community Colleges), please review the list of our third party training partners. |
| If the training is being provide<br>Training Provider Type<br>Select<br>Select                                                | ed by a third-party training vendor (not by one of Maine's Community Colleges), please review the list of our third party training partners. |
| If the training is being provide<br>Training Provider Type<br>Select<br>Select<br>Maine Community Col                         | ed by a third-party training vendor (not by one of Maine's Community Colleges), please review the list of our third party training partners. |
| If the training is being provid<br>Training Provider Type<br>Select<br>Select<br>Maine Community Col<br>Other Training Vendor | ed by a third-party training vendor (not by one of Maine's Community Colleges), please review the list of our third party training partners. |

Based on your selection, more information will show for you to fill out:

#### Training Provider Type = Maine Community College

| Home > Compact wember Funding Request >                                             | Compact Membe      | r Funding                                |                                              |              |
|-------------------------------------------------------------------------------------|--------------------|------------------------------------------|----------------------------------------------|--------------|
| Compact Member                                                                      | Fundin             | g                                        |                                              |              |
|                                                                                     |                    |                                          |                                              |              |
| Training Information                                                                | Participants       | Attestation                              |                                              |              |
| Please provide us with WHO is providing the traini                                  | ng as the training | rendor and not the HOST of the training. |                                              |              |
| If the training is being provided by a third-party trai<br>Training Provider Type * | ning vendor (not b | / one of Maine's Community Colleges), p  | lease review the list of our third party tra | ining partne |
| Maine Community College                                                             |                    |                                          |                                              |              |
| Maine Community College *                                                           |                    |                                          |                                              |              |
|                                                                                     |                    |                                          |                                              |              |

#### **Other Training Vendor:**

| Compact Member Funding                                                                                                    |                                                                                                    |
|----------------------------------------------------------------------------------------------------|----------------------------------------------------------------------------------------------------|
| compact member r unung                                                                                                    |                                                                                                    |
|                                                                                                    |                                                                                                    |
| Training Information  Trainer Information Participants Attes                                                                                                    | station                                                                                                  |
| Please provide us with WHO is providing the training as the training vendor a                                                                                                    | and not the HOST of the training.                                                                        |
| the training is being provided by a third-party training vendor (not by one of<br>Training Provider Type *                                                                                                    | f Maine's Community Colleges), please review the list of our third party training partners.              |
| Other Training Vendor                                                                                                    | *                                                                                                    |
| 1EdTech                                                                                                    | •                                                                                                    |
| 1EdTech                                                                                                    | City                                                                                                    |
| 1EdTech<br>Address : Line 1<br>1EdTech                                                                                                    | City<br>Lake Mary                                                                                        |
| 1EdTech<br>Address : Line 1<br>1EdTech<br>Address : Line 2                                                                                                    | City<br>Lake Mary<br>ZIP/Postal Code                                                                     |
| 1EdTech<br>Address : Line 1<br>1EdTech<br>Address : Line 2<br>801 Intenational Parkway 5th Floor, PMB #12                                                                                                    | City<br>Lake Mary<br>ZIP/Postal Code<br>32746                                                            |
| 1EdTech<br>Address : Line 1<br>1EdTech<br>Address : Line 2<br>801 Intenational Parkway 5th Floor, PMB #12<br>Primary Contact                                                                                                    | City<br>Lake Mary<br>ZIP/Postal Code<br>32746<br>Email<br>events@1edtech.org                             |
| 1EdTech<br>Address : Line 1<br>1EdTech<br>Address : Line 2<br>801 Intenational Parkway 5th Floor, PMB #12<br>Primary Contact                                                                                                    | City<br>Lake Mary<br>ZIP/Postal Code<br>32746<br>Email<br>events@tedtech.org<br>Main Phone               |
| 1EdTech         Address : Line 1         1EdTech         Address : Line 2         801 Intenational Parkway 5th Floor, PMB #12         Primary Contact         —         EIN                                                                       | City<br>Lake Mary<br>ZIP/Postal Code<br>32746<br>Email<br>events@tettech.org<br>Main Phone<br>4073627783 |
| 1EdTech<br>Address : Line 1<br>1EdTech<br>Address : Line 2<br>801 Intenational Parkway 5th Floor, PMB #12<br>Primary Contact<br><br>EIN                                                                                                    | City<br>Lake Mary<br>ZIP/Postal Code<br>32746<br>Email<br>events@1edtech.org<br>Main Phone<br>4073627783 |
| 1EdTech         Address : Line 1         1EdTech         Address : Line 2         801 Intenational Parkway 5th Floor, PMB #12         Primary Contact         -         EIN         -         Does your training vendor appear in the drop down?* | City<br>Lake Mary<br>ZIP/Postal Code<br>32746<br>Email<br>events@1edtech.org<br>Main Phone<br>4073627783 |

If you select a Trainer from the approved vendors list, their information will display.

If you do not find the training vendor you are looking for in the dropdown list, change '**Does your training vendor appear in the drop down?**' to '**No**'. Enter the training vendor's information:

|                                                                                        | Participants Attestation                                                                                        |
|----------------------------------------------------------------------------------------|----------------------------------------------------------------------------------------------------|
| Please provide us with WHO is providing the training                                   | g as the training vendor and not the HOST of the training.                                                      |
| If the training is being provided by a third-party trainin<br>Training Provider Type * | ng vendor (not by one of Maine's Community Colleges), please review the list of our third party training partne |
| Other Training Vendor                                                                  |                                                                                                    |
| No                                                                                     |                                                                                                    |
| Does your training vendor appear in the drop                                           | ) down?*                                                                                                    |
|                                                                                        |                                                                                                    |
| vendor name "                                                                          | Provide a telephone number                                                                                      |
|                                                                                        |                                                                                                    |
| Vendor Email *                                                                         | Vendor Website                                                                                                  |
|                                                                                        |                                                                                                    |
| Vendor Address Line 1 *                                                                | Vendor Address Line 2                                                                                           |
|                                                                                        |                                                                                                    |
|                                                                                        | Vendor State *                                                                                                  |
| Vendor City *                                                                          |                                                                                                    |
| Vendor City *                                                                          |                                                                                                    |
| Vendor City *                                                                          |                                                                                                    |
| Vendor City *                                                                          |                                                                                                    |

When you are done, click 'Next'.

## **Participants**

You are now on the 'Participants' step in the application. Here you can download a Participant Template to upload your participants. If you would like to manually enter participants, you have that option as well:

| -                                                   |                                                     |                                                                                           |                                                                             |                                                              |
|-----------------------------------------------------|-----------------------------------------------------|-------------------------------------------------------------------------------------------|-----------------------------------------------------------------------------|--------------------------------------------------------------|
| Compac                                              | t Membe                                             | r Funding                                                                                 |                                                                             |                                                              |
|                                                     |                                                     |                                                                                           |                                                                             |                                                              |
| Training Information                                | <ul> <li>Trainer Informa</li> </ul>                 | tion 🖌 Participants Attestation                                                           | n                                                                           |                                                              |
| Please utilize this temp<br>participants may take a | late to upload a list of y<br>few minutes to appear | our training participants. The file must to<br>in the 'List of Participants' grid—refrest | be in .xlsx format, and you may rena<br>h the page as needed; your data wil | me it as needed before uploading. Uploaded<br>I not be lost. |
| To add participants mai                             | nually, click the 'Add Pa                           | rticipant' button below. The 'List of Part                                                | icipants' grid will display both manu                                       | ally entered and uploaded participants. Please               |
| Upload the list of                                  | participants by clickin                             | ng on "Add Files" Button                                                                  |                                                                             |                                                              |
|                                                     |                                                     |                                                                                           |                                                                             | ● Add files                                                  |
|                                                     |                                                     | There are no folde                                                                        | rs or files to display.                                                     |                                                              |
|                                                     |                                                     |                                                                                           |                                                                             |                                                              |
|                                                     |                                                     |                                                                                           |                                                                             |                                                              |
|                                                     |                                                     |                                                                                           |                                                                             |                                                              |
|                                                     |                                                     |                                                                                           |                                                                             |                                                              |
| List of Participant                                 | s                                                   |                                                                                           |                                                                             |                                                              |
| List of Participant                                 | 5                                                   |                                                                                           |                                                                             | Add Participant                                              |
| List of Participant<br>First Name                   | s<br>Last Name                                      | Current Funding Usage                                                                     | Amount Requested                                                            | Add Participant Points of Light Provided                     |
| List of Participant                                 | s<br>Last Name                                      | Current Funding Usage                                                                     | Amount Requested                                                            | Add Participant Points of Light Provided                     |
| List of Participant<br>First Name                   | s<br>Last Name                                      | Current Funding Usage<br>There are no re                                                  | Amount Requested                                                            | Add Participant                                              |
| List of Participant<br>First Name                   | s<br>Last Name                                      | Current Funding Usage<br>There are no re                                                  | Amount Requested                                                            | Add Participant Points of Light Provided                     |
| List of Participant<br>First Name                   | s<br>Last Name                                      | Current Funding Usage<br>There are no re                                                  | Amount Requested                                                            | Add Participant Points of Light Provided                     |

Once you have added your participants, they will appear in the 'List of Participants' grid. This may take a few minutes. You can refresh your screen if need – your data will not be lost:

|                                                       | Nember I                                                      | -unding                                                                     |                                                                              |                                                               |
|-------------------------------------------------------|---------------------------------------------------------------|-----------------------------------------------------------------------------|------------------------------------------------------------------------------|---------------------------------------------------------------|
|                                                       |                                                               |                                                                             |                                                                              |                                                               |
| I raining Information 🖌                               | I rainer Information                                          | Participants Attestation                                                    | n                                                                            |                                                               |
| ease utilize this templat<br>rticipants may take a fe | e to upload a list of your to<br>w minutes to appear in th    | raining participants. The file must<br>e 'List of Participants' grid—refres | be in .xlsx format, and you may rena<br>th the page as needed; your data wil | ame it as needed before uploading. Uploaded<br>I not be lost. |
| add participants manu<br>ow a few minutes for al      | ally, click the 'Add Particip<br>I participant details to pop | ant' button below. The 'List of Par<br>ulate.                               | ticipants' grid will display both manu                                       | ally entered and uploaded participants. Please                |
| Upload the list of pa                                 | rticipants by clicking or                                     | "Add Files" Button                                                          |                                                                              |                                                               |
|                                                       |                                                               |                                                                             |                                                                              | • Add files                                                   |
| Name 🕇                                                |                                                               |                                                                             | Modified                                                                     |                                                               |
| Participant Upload                                    | d Template (20).xlsx (18 Ke                                   | 3)                                                                          | 2/19/2025                                                                    | 7:29 AM                                                       |
|                                                       |                                                               |                                                                             |                                                                              |                                                               |
| Upload Status                                         |                                                               |                                                                             |                                                                              |                                                               |
| Upload Completed                                      |                                                               |                                                                             |                                                                              |                                                               |
|                                                       |                                                               |                                                                             |                                                                              |                                                               |
| List of Participants                                  |                                                               |                                                                             |                                                                              |                                                               |
|                                                       |                                                               |                                                                             |                                                                              | Add Participant                                               |
|                                                       |                                                               | Current Funding Usage                                                       | Amount Requested                                                             | Points of Light Provided                                      |
| First Name                                            | Last Name                                                     |                                                                             |                                                                              | No                                                            |
| First Name<br>Madison                                 | Last Name<br>Trent                                            | \$0.00                                                                      | \$60.00                                                                      | 140                                                           |
| First Name<br>Madison<br>Mary Kate                    | Last Name Trent Short                                         | \$0.00<br>\$0.00                                                            | \$60.00<br>\$60.00                                                           | No                                                            |
| First Name<br>Madison<br>Mary Kate                    | Last Name<br>Trent<br>Short                                   | \$0.00<br>\$0.00                                                            | \$60.00<br>\$60.00                                                           | No                                                            |

Once your participants have been added, you will be able to see their Current Funding Usage for this year, along with the amount you are requesting per participant for this training – this is based on calculations from your funding entries on the 'Training Information' page. You will also see if the participants have entered their full contact information.

If you need to start over with the list of participants you added, you can click the 'Clear out all the Participants' button, and it will remove the participants from the training you are requesting.

| Eiret Namo | Last Namo | Current Funding Heado | Amount Paguagtad | Points of Light Provided |
|------------|-----------|-----------------------|------------------|--------------------------|
| Madison    | Trent     | \$0.00                | \$60.00          | No                       |
| Mary Kate  | Short     | \$0.00                | \$60.00          | No                       |

Once you see your participants listed, click 'Next'.

#### Attestation

On the 'Attestation' page, you must acknowledge the statement. Then, click 'Submit'.

You will be brought to the successful submission screen that contains your next steps:

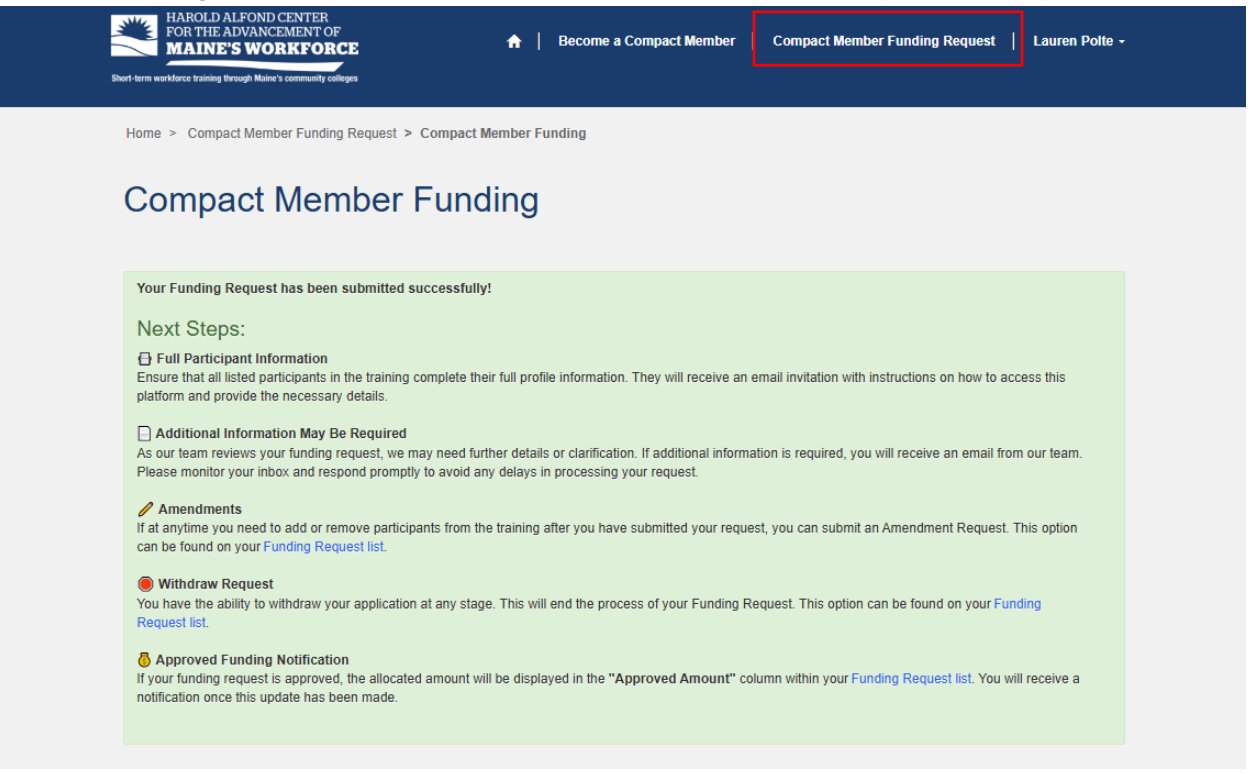

To see your list of active and submitted Funding Requests, click **'Compact Member Funding Request**' at the top of the page.

You can now see your submitted funding request. It is in the stage of 'Assign Funding', which means it is being evaluated by MCCS staff for funding:

| E Active Compact Mem    | I≣ Active Compact Member Funding Request - |                        |            |           |                     |                    |                          |                        |
|-------------------------|--------------------------------------------|------------------------|------------|-----------|---------------------|--------------------|--------------------------|------------------------|
| Training or Class Title | Organization                               | Application<br>Contact | Start Date | End Date  | Requested<br>Amount | Approved<br>Amount | Current<br>Approval Step | Created<br>On <b>↑</b> |
| Intro to Cooking        | Lauren Cooks Co                            | Lauren Polte           | 2/24/2025  | 2/28/2025 | \$1,200.00          |                    | 2) Assign<br>Funding     | 2/19/2025<br>7:06 AM   |

You can no longer edit your application. You can view your submitted application, withdraw your application, or make an amendment request regarding participant changes or a date change.

| If you have any questions of<br>E Active Compact Mem | or concerns, please for<br>the Funding Reques | eel free to reach o    | ut to alfondtrair | ning@mccs. | me.edu.             |                    |                               | Apply for Fund          | ng                                        |
|------------------------------------------------------|-----------------------------------------------|------------------------|-------------------|------------|---------------------|--------------------|-------------------------------|-------------------------|-------------------------------------------|
| Training or Class Title                              | Organization                                  | Application<br>Contact | Start Date        | End Date   | Requested<br>Amount | Approved<br>Amount | Current<br>Approval Step      | Created<br>On <b>↑</b>  |                                           |
| Intro to Cooking                                     | Lauren Cooks Co                               | Lauren Polte           | 2/24/2025         | 2/28/2025  | \$1,200.00          |                    | 2) Assign<br>Funding          | 2/19/2025<br>7:06 AM    | ▼<br>View                                 |
| Contact Us   <u>mccsalfondtra</u>                    | aining@mainecc.edu                            | 207.629.4000           |                   |            |                     |                    | Maine Commi<br>323 State Stre | unity College Sy<br>eet | Withdraw Application<br>Amendment Request |

## **View Request**

A read-only version of your funding request:

| Training Information Traine              | er Information Participants | Attestation                                                                                              |
|------------------------------------------|-----------------------------|----------------------------------------------------------------------------------------------------|
| Organization                             |                             | Program Title *                                                                                          |
| Lauren Cooks Co                          |                             | Intro to Cooking                                                                                         |
| Start Date *                             |                             | End Date *                                                                                               |
| 2/24/2025                                |                             | 2/28/2025                                                                                                |
| Number of Employees to be Train          | ned *                       | Number of Hours *                                                                                        |
| 12                                       |                             | 20                                                                                                    |
| Retail Price per Frontline Worker        | *                           | Total Funding Request (Amount) *                                                                         |
| \$100.00                                 |                             | \$1,200.00                                                                                               |
| Request a 10% Admin Reimburse<br>No  Yes | ement Rate *                | This training cost is at a flat rate regardless of the number of atten $^{*}$ $_{\odot}$ No $~\odot$ Yes |
| Brief description of the course          |                             | How will training enhance employee growth?                                                               |
| test                                     |                             | test                                                                                                    |

The '**Funding Details**' section will be populated once your request has gone through the approval process.

#### Withdraw Application

Stop your application and remove it for the funding process

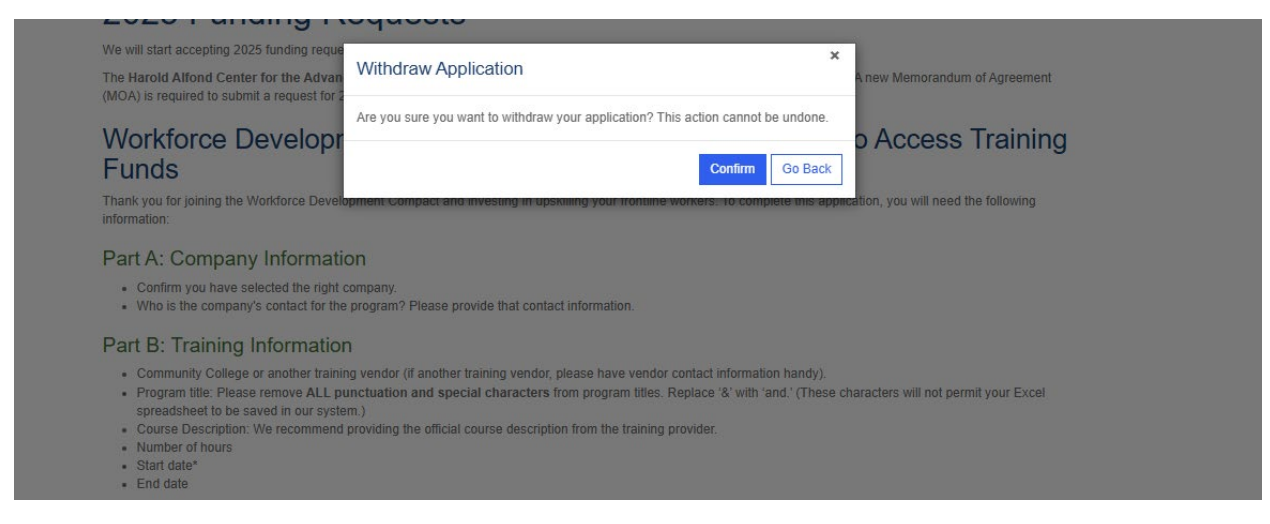

#### **Amendment Request**

Make changes to your participant list or change the start and end date for your training

| Training or Class Title *                     |                    | Start Date *                 | End Date *        |              |
|-----------------------------------------------|--------------------|------------------------------|-------------------|--------------|
| Intro to Cooking                              |                    | 2/24/2025                    | 2/28/2025         |              |
| Requested Start Date                          |                    | Requested End Date           |                   |              |
| M/D/YYYY                                      | <b></b>            | M/D/YYYY                     | <b></b>           |              |
| Amendment Information                         |                    |                              |                   |              |
| List of Participants                          |                    |                              |                   |              |
| List of Participants                          |                    |                              |                   | Add Particip |
| List of Participants<br>First Name            | Last Name          | Email                        | Amendment Request | Add Particip |
| List of Participants<br>First Name<br>Madison | Last Name<br>Trent | Email<br>maddie.trent@gmail. | Amendment Request | Add Particip |

You have the option to remove Participants, add new Participants, request to change the date of the training, and add notes to explain your amendments, if necessary:

| List of Participants |           |                   |                   | Add Participant    |
|----------------------|-----------|-------------------|-------------------|--------------------|
| First Name           | Last Name | Email             | Amendment Request |                    |
| Madison              | Trent     | maddie.trent@gma  | il.com            |                    |
| Mary Kate            | Short     | mkatherine@gmail. | om                | Remove Participant |

| AROLD ALFOND CENTER<br>OR THE ADVANCEMENT<br>IAINE'S<br>Amendm | ent Request            |                            | × | Lauren Polte - |
|----------------------------------------------------------------|------------------------|----------------------------|---|----------------|
| Compac                                                         | First Name *           | Last Name *                |   |                |
| end                                                            | Alternative First Name | Email *                    |   |                |
| iing or Cla<br>to Cookin <u>c</u>                              | Date of Birth M/D/YYYY | Job Title *                |   |                |
| ested Sta                                                      | Suffix                 | Amendment Request<br>Added |   |                |
| ndment in                                                      | Submit                 |                            |   |                |

#### **External Training Closeout**

If your training was conducted by an external training vendor and the training end date has passed, you will see the option for 'Closeout'. Once your training has reached the 'Closeout' stage, you can no longer submit Amendment Requests.

| If you have any questions o | or concerns, please fe   | el free to reach ou    | t to alfondtrai | ning@mccs.r | ne.edu.             |                    |                               | Apply for Fund          | ling                 |
|-----------------------------|--------------------------|------------------------|-----------------|-------------|---------------------|--------------------|-------------------------------|-------------------------|----------------------|
| Training or Class Title     | Organization             | Application<br>Contact | Start Date      | End Date    | Requested<br>Amount | Approved<br>Amount | Current<br>Approval Step      | Created<br>On <b>↑</b>  |                      |
| Intro to Cooking            | Lauren Cooks Co          | Lauren Polte           | 2/24/2025       | 2/17/2025   | \$1,200.00          | \$1,200.00         | 3) Closeout                   | 2/19/2025<br>7:06 AM    | View                 |
|                             |                          |                        |                 |             |                     |                    |                               | _                       | Withdraw Application |
| Contact Us   mccsalfondtra  | <u>ining@mainecc.edu</u> | 207.629.4000           |                 |             |                     |                    | Maine Commu<br>323 State Stre | unity College Sj<br>eet | Closeout Information |

## Here you will enter the participant's training result:

| ome > Compa        | ct Member Funding Request | > Closeout Info        | ormation                                        |                             | Compact Member Funding Request > Closeout Information |                       |          |  |  |  |  |  |  |  |
|--------------------|---------------------------|------------------------|-------------------------------------------------|-----------------------------|-------------------------------------------------------|-----------------------|----------|--|--|--|--|--|--|--|
| Closeo             | ut Informat               | tion                   |                                                 |                             |                                                       |                       |          |  |  |  |  |  |  |  |
| Training or C      | lass Title *              | Sta                    | art Date *                                      | End D                       | )ate *                                                |                       |          |  |  |  |  |  |  |  |
| Intro to Cookir    | ng                        | 2/2                    | 4/2025                                          | 2/17/2                      | 2/17/2025                                             |                       |          |  |  |  |  |  |  |  |
| List of Partici    | pants                     |                        |                                                 |                             |                                                       |                       |          |  |  |  |  |  |  |  |
| Contact            | Email (Contact)           | Job Title<br>(Contact) | Current Year Compact Funding<br>Usage (Contact) | Points of Light<br>Provided | Budget<br>Amount                                      | Participant<br>Result |          |  |  |  |  |  |  |  |
| Madison<br>Trent   | maddie.trent@gmail.com    | Waitress               | \$0.00                                          | No                          | \$60.00                                               |                       | ~        |  |  |  |  |  |  |  |
| Mary Kate<br>Short | mkatherine@gmail.om       | Waitress               | \$0.00                                          | No                          | \$60.00                                               |                       | <b>~</b> |  |  |  |  |  |  |  |

Submit

| FOR THE ADV                        | ANCEMENT OF              |                |
|------------------------------------|--------------------------|----------------|
| MAINE'S                            | Closeout Information     | Lauren Polte - |
| Short-term workforce training thro |                          |                |
|                                    | First Name *             |                |
| Home > Compac                      | Madison                  |                |
|                                    | Last Name *              |                |
| Closeou                            | Trent                    |                |
| Tanining on Cla                    | Email *                  |                |
| Training of Cia                    | maddie.trent@gmail.com   |                |
| intro to Cookin <u>c</u>           | Budget Amount            |                |
| List of Particip                   | \$60.00                  |                |
|                                    | Points of Light Provided | ıt             |
| Contact                            | ◎ No ○ Yes               |                |
| Madison                            | Participant Result       | ~              |
| Hent                               | Select 🗸                 |                |
| Mary Kate<br>Short                 |                          | <b>~</b>       |
|                                    |                          |                |
|                                    | Submit                   |                |
|                                    |                          |                |
| Qubmit                             |                          |                |
| Submit                             |                          |                |
|                                    |                          |                |
|                                    |                          |                |
|                                    |                          | _              |

## VII. Creating a Funding Request in Upskill Maine GMS System

Navigate to the 'Funding Requests' area in the left-side navigation. Click '+ New'.

| 🏽 Reach 🐴 🗆 🛛          | oskill Maine                            | ✓ Search                                                                          | ତ + ଞ୍ ? ଏଚ ଓ (ଲ                                                                 | Ð |
|------------------------|-----------------------------------------|-----------------------------------------------------------------------------------|----------------------------------------------------------------------------------|---|
| =                      | ← 円 Focused view 중 Show Chart + New Î D | e 🗸 🖒 Befreth 🚽 Visualize this view 🖾 Fmail a Link 🗸 💈                            | 22 Flow ∨ III Run Report ∨ III Fyrel Templates ∨ :                               | ò |
| ☆ Home                 |                                         |                                                                                   |                                                                                  |   |
| $$ Recent $\checkmark$ | Active Compact Member Funding Request   |                                                                                   | 🔢 Edit columns 🕎 Edit filters 🔎 Filter by keyword                                |   |
| 🖈 Pinned 🗸 🗸           | · · · · · · · · · · · · · · · · · · ·   |                                                                                   |                                                                                  |   |
| Dashboards             | Training or Class Title ~ Organizatio   | Application Contact $\checkmark$ Start Date $\checkmark$ End Date $\checkmark$ Tr | Fotal Funding Request Y Amount Obligated Y Current Approval Step Y Created 1 Y 🖸 |   |
| 恭 Dashboards           |                                         |                                                                                   |                                                                                  |   |
| Funding Requests       |                                         |                                                                                   |                                                                                  |   |
| Funding Applications   |                                         |                                                                                   |                                                                                  |   |
| Training Participants  |                                         |                                                                                   |                                                                                  |   |
| Project Closeouts      |                                         | ++                                                                                |                                                                                  |   |

## Enter required information

| 🗰 Reach 🐴 🗆 up                              | oskill Maine                                                |                                        | ₽ Search                 |                               |        |                                                       | Ŷ                                 | + 🏽 ?                   | Ð \$ | RU |
|---------------------------------------------|-------------------------------------------------------------|----------------------------------------|--------------------------|-------------------------------|--------|-------------------------------------------------------|-----------------------------------|-------------------------|------|----|
| ≡<br>ŵ Home                                 | ← 🖾 🖬 Save 🔐                                                | Save & Close + New ∑ Flow ∨ ∞ Send     | Report For Signa 🗸       |                               |        |                                                       |                                   |                         |      | Ø  |
| ③ Recent ∨ ☆ Pinned ∨                       | New Project - Unsaved                                       |                                        |                          |                               |        | Active Pendin<br>Status Status R                      | g RSM US Grant Managemen          | tt System Admin Account | ~    |    |
| Dashboards                                  | Application Process Flow<br>Active for less than one minute | < Portal Application (< 1 Min)         | Assign Funding           | Course Information            | Closed | eout Registra                                         | tion Team Approval E              | Disbursement Request    | >    |    |
| 婚 Dashboards                                | General Training Inform                                     | ation Approvals Documents Participants | Funding Amendment        | Disbursement Request Closeout |        | -                                                     |                                   |                         |      |    |
| Funding Requests                            |                                                             |                                        |                          |                               |        |                                                       |                                   |                         |      |    |
| Funding Applications                        | Organization *                                              | ,o                                     | Application Contact      | *                             | Q      | Workforce Development *<br>Coordinator                |                                   |                         | Q    |    |
| Training Participants     Project Closeouts | Training or Class Title                                     |                                        | Created on Behalf of     |                               |        | Request Type *                                        | Stage 2: Compact Member Funding > | ¢                       | Q    |    |
| Compact Membership                          | Start Date *                                                | (**                                    | End Date                 | ·                             |        | Budget Year                                           | @ <u>2025</u> ×                   |                         | Q    |    |
| Compact Applications                        | Is this funding request for *<br>a college credit class?    | No v                                   | Is it a online training? | No                            | $\sim$ | Fund                                                  | Harold Alfond Fund ×              |                         | Q    |    |
| Accounts                                    | Number of Training Hours *                                  |                                        | Class ID                 |                               |        | Number of Employees to *<br>be Trained                |                                   |                         |      |    |
|                                             | Does this training lead to a * credential?                  | No $\checkmark$                        | Course Code              |                               |        | Request 10% Admin Rate                                | No                                |                         | ~    |    |
|                                             | Credential Type                                             |                                        |                          |                               |        | Flat Rate Cost                                        | No                                |                         | ~    |    |
|                                             | How will training enhance *<br>employee growth?             |                                        |                          |                               |        | Retail Price per Frontline *<br>Worker                |                                   |                         |      |    |
|                                             |                                                             |                                        |                          |                               |        | Total Funding Request *<br>(Amount)                   |                                   |                         | - 1  |    |
|                                             | Timeline                                                    |                                        |                          |                               |        | Amount Obligated                                      |                                   |                         | - 1  |    |
|                                             |                                                             |                                        |                          |                               |        | l acknowledge my<br>obligation as a compact<br>member | No                                |                         | ~    |    |
|                                             |                                                             |                                        |                          |                               |        |                                                       |                                   |                         |      |    |

Begin by searching for the 'Organization'.

## Adding Application Contact

Once you find the Compact Member you are looking for, search for the '**Application Contact**'. The contact list will display contacts that are already a part of the Compact Member (you may need to click the magnifying glass for the contacts to show). If you do not find who you are looking for, you can add a new contact:

| ← 🖾 🔚 Save 💾                                                | Save & Close → New 🛛 Flow 🗸 🕫 Se         | nd Report For Signa 🗸      |                               |              |                          |                                                |                           |        |
|-------------------------------------------------------------|------------------------------------------|----------------------------|-------------------------------|--------------|--------------------------|------------------------------------------------|---------------------------|--------|
| New Project - Unsaved                                       |                                          |                            |                               | _            | Pending<br>Status Reason | Active<br>Status RSM US Grant Manager<br>Owner | ment System Admin Account | $\sim$ |
| Application Process Flow<br>Active for less than one minute | < Portal Application (< 1 Min)           | Assign Funding             | Course Information            | Closeout     | t Regist                 | ration Team Approval                           | Disbursement Request      | >      |
| General Training Inform                                     | ation Approvals Documents Participa      | nts Funding Amendment      | Disbursement Request Closeout |              |                          |                                                |                           |        |
| Organization *                                              | 5 Lauran Tacting 3 (do not use) X        | Application Contact        | * Later contact               | 0            | Workforce Development    |                                                |                           | 0      |
| Tululu un Chan Title                                        | La <u>Lauren resung zituo nor user</u> ~ | Control on Data Mark       | Contacts                      | ~            | Coordinator              |                                                |                           | 14     |
| Training or class little                                    |                                          | Created on Benair of       | IP3 Lauren Polte              | ~            | Request Type             | Stage 2: Compact Member Funding                | ×                         | 2      |
| Start Date *                                                |                                          | End Date                   | * P4 lauren.polte@rsmus.com   | Ť            | Budget Year              | @ <u>2025</u> ×                                |                           | Q      |
| Is this funding request for *                               | No                                       | V Is it a online training? | auren.polte+1@rsmus.com       | ~            | Fund                     | Harold Alfond Fund ×                           |                           | Q      |
| Number of Credits                                           |                                          | Class ID                   | + New Contact                 | anced lookup | Number of Employees to   |                                                |                           |        |

A pop-out window will open for you to add the contact information:

| Up | skill Maine                     |                                    | P Search                   |                               |         |                          | Quick Create: Cont  | tact | $\times$ |
|----|---------------------------------|------------------------------------|----------------------------|-------------------------------|---------|--------------------------|---------------------|------|----------|
|    | ← 🖾 🖬 Save 🛔                    | לי Save & Close 🕂 New 🔊 Flow 🗸 🛷   | Send Report For Signa \vee |                               |         |                          | First Name          | •    |          |
| ~  | New Project - Unsave            | d                                  |                            |                               |         | Pending Acti             | Last Name           | •    |          |
| ~  | Angliastics Decose flow         | 0                                  | 0                          | 0                             | 0       | Status Reason Statu      | Email               | •    |          |
|    | Active for less than one minute | < Portal Application (< 1 Min)     | Assign Funding             | Course Information            | Closeou | ut Registration          | Job Title           | •    |          |
|    | General Training Info           | mation Approvals Documents Partici | pants Funding Amendment    | Disbursement Request Closeout |         |                          | Mobile Phone        | •    |          |
| 5  | Organization                    | A Lauran Tacting 2 (do not use) X  | Application Contact        |                               |         | Workforce Development    | Date of Birth       |      |          |
|    | Training or Class Title         | Lauren Testing 2 (do not use) *    | Created on Behalf of       |                               |         | Coordinator              | Address 1: Street 1 | •    |          |
|    | Start Date                      |                                    | End Date                   |                               |         | Request Type * 🗑         | Address 1: Street 2 |      |          |
|    | start Date                      |                                    | En Date                    |                               |         | Budget Year 📀            | City                | •    |          |
| IS | a college credit class?         | No                                 | is it a online training?   | No                            |         | Fund                     | ZIP/Postal Code     | ·    |          |
|    | Number of Credits               |                                    | Class ID                   |                               |         | Number of Employees to * |                     |      |          |

When you are done entering the contact information, click '**Save & Close**'. You will see the Contact populate now in the '**Application Contact**'.

Adding the contact here did not associate the contact with the compact member. You will need to navigate to the contact record to populate their '**Company**' with this compact member. The best option is to open Upskill Maine GMS system in a new window, search for the contact and populate the company. You will also need to add a Contact Organization Role for this contact, so they receive the permissions to complete the attestation in the portal.

You will need to open their contact and add a Contact Organization Role record (this will take you away from the Account record).

| ← 🔲 🗹 🔛 Save              | e 💕 Save & Close 🦻 Quick Connect | ∨ + New ₿ | 🖞 Giving \vee 🌘 Send sun | rey 首』 Update Giving Societies ☆ Follow 虎 | Open org chart | Deactivate 🗘 Lists and s        | segments       |
|---------------------------|----------------------------------|-----------|--------------------------|-------------------------------------------|----------------|---------------------------------|----------------|
| Lauren Polte -<br>Contact | - Saved                          | Related V |                          |                                           |                | lauren.polte@rsmus.com<br>Email | Any<br>Preferr |
| Suffix                    |                                  |           | Company                  | S Lauren Testing 2 (do not use) ×         | Q              | ZIP Code                        | • •••          |
| Phone Number *            | (123) 456-7890                   | C         | Phone Extension          |                                           |                | Secondary Address               |                |
| Alternate Phone           |                                  |           | Date of Birth            |                                           |                | secondary radiess               |                |
| Job Title *               | Supervisor                       |           | Gender                   | •                                         | ~              | Address Type                    |                |
| Ethnicity                 |                                  | $\sim$    | Social Security Number   | <sup>≜</sup> No                           |                | Street 1                        |                |
| Race                      |                                  | $\sim$    | Entered                  |                                           |                | Street 2                        |                |
| Center Compact Member- *  |                                  |           | Social Security Number   | P                                         |                | City                            |                |
| BI Code                   |                                  |           | Student Number           |                                           |                | State                           |                |
|                           |                                  |           | Are you a veteran?       | No                                        | ~              | ZIP Code                        |                |
|                           |                                  |           |                          |                                           |                |                                 |                |
|                           |                                  |           |                          | + New Contact Organ                       | niza           | Description                     |                |
| First Name ~              | Last Name                        | 2 ~       | Role ~                   | Email ~                                   |                |                                 |                |

Once you click '+ New Contact Organization Role', a new page will open.

| ← 🖾 🖬 Save    | e 👹 Save & Close $+$ New $ ot\!\!\!\!\!\!\!\!\!\!\!\!\!\!\!\!\!\!\!\!\!\!\!\!\!\!\!\!\!\!\!\!\!\!\!\!$ |          |                         |                                                |
|---------------|----------------------------------------------------------------------------------------------------|----------|-------------------------|------------------------------------------------|
| New Contact C | Organization Role                                                                                      |          |                         | RSM US Grant Management System Admin Account V |
| General       |                                                                                                    |          |                         |                                                |
| First Name    |                                                                                                    | Role     |                         | ×.                                             |
| Last Name     |                                                                                                    | Email    |                         |                                                |
| Organization  | Lauren Testing 2 (do not use) ×                                                                        | ر Contac | 図 <u>Lauren Polte</u> × | م                                              |
| Created On    | ۵                                                                                                    |          |                         |                                                |
|               |                                                                                                    |          |                         |                                                |

The organization will be populated with the '**Company**' that is populated on the Contact. Here, you will need to enter their **First Name, Last Name, Role, and Email.** Once you have entered this, click '**Save & Close**'

You will see the Contact Organization Role record you just created in the grid on the contact.

Now you can return to the Funding Request and complete the rest of the information.

You need to enter all the required information on the '**General**' and '**Training Information**' tabs. Once you have done so, click '**Save**'. You will not be able to upload a participants excel file or view the participants grid until you save the record.

Documents and Participants tabs will look like this until you save the record:

| New Project - Unsaved                                                                                                    |                                                                                             |                                            |                                                                                                    |          | Pending Active RSM<br>Status Reason Status Comme                                                                                                    | I US Grant Management System Admin Ac                    |
|----------------------------------------------------------------------------------------------------|---------------------------------------------------------------------------------------------|--------------------------------------------|----------------------------------------------------------------------------------------------------|----------|----------------------------------------------------------------------------------------------------|----------------------------------------------------------|
| ctive for less than one minute                                                                                                    | Portal Application (< 1 Min)                                                                | Assign Funding                             | Course Information                                                                                            | Closeout | Registration Team Approval                                                                                                    | Disbursement Reques                                      |
| General Training Information                                                                                                    | Approvals <b>Documents</b> Participan                                                       | ts Funding Amendment D                     | isbursement Request Closeout                                                                                  |          |                                                                                                    |                                                          |
| New Project - Lingund                                                                                                    |                                                                                             |                                            |                                                                                                    |          |                                                                                                    |                                                          |
| item inspect of saved                                                                                                    |                                                                                             |                                            |                                                                                                    |          | Status Reason Status Rose Owner                                                                                                    | anagement System Admin Account 🛛 🗸                       |
| Application Process Flow<br>Active for less than one minute                                                                                                    | Portal Application (< 1 Min)                                                                | Assign Funding                             | Course Information                                                                                            | Closeout | Status Reason<br>Registration Team Approval                                                                                                    | anagement System Admin Account V<br>Disbursement Request |
| Application Process How<br>Active for less than one minute<br>General Training Information                                                                                                    | Portal Application (< 1 Min) Approvals Documents Participants                               | Assign Funding<br>Funding Amendment Disbur | Course Information<br>sement Request Closeout                                                                 | Closeout | Reding Active RSM US Grant Ma<br>Status Reason Status Registration Team Approval                                                                                                    | Disbursement Request                                     |
| Application Process Flow<br>Active for less tean one moute<br>General Training Information<br>Total Funding Request *<br>(Amount)                                                                               | Portal Application (<1 Min)<br>Approvals Documents Participants                             | Assign Funding<br>Funding Amendment Disbur | Course Information<br>sement Request Closeout<br>Budget Amount (Sum of<br>Participants)                       | Closeout | Pending Active Rom US Grant Ma<br>Satur Reson Su<br>Registration Ream Approval                                                                                                    | Disbursement Request                                     |
| Application Process flow<br>Achieve for less flow of<br>Achieve for less flow of<br>Achieve for less flow of<br>Ceneral Training Information<br>Total Funding Request *<br>(Amount)<br>Number of Employees to * | Portal Application ( < 1 Min)<br>Approvals Documents Participants<br>Retail Price<br>Worker | Assign Funding<br>Funding Amendment Disbun | Course Information<br>sement Request Closeout<br>Budget Amount (Sum of<br>Participants)<br>Obligated Amount = | Closeout | Pending Active Reson Scient Ma<br>Satuk Reson Science And Active Resonance Active Resonance Ac | Inagement System Admin Account                           |

Once saved, you can add participants.

#### Adding Participants

You can do this in one of two ways: upload the Participant Upload Excel template on the '**Documents'** or manually add Participants on the grid on the '**Participants**' tab.

Upload:

| kii Maine                                                                                   | ≫ Sedi¢i                           |                                                                  |                                          |                                                               | V T © / V (RU                        |
|---------------------------------------------------------------------------------------------|------------------------------------|------------------------------------------------------------------|------------------------------------------|---------------------------------------------------------------|--------------------------------------|
| < 다 Bave 🔐 Save & Close 🕂 New 🗋 Deactivate 🌒 원                                              | a ∨ []‡ Create Document () Refresh | $\mathbb{Q}$ Check Access $\ \ \ \ \ \ \ \ \ \ \ \ \ \ \ \ \ \ $ | 유, Assign ✓ Approve                      | e 🚽 Sendback 🔇 Amend 🔇 Continue 🛛                             | > Flow $\vee$ : 🕼 Share $\vee$       |
| Lauren Testing 2 (do not use) - Saved                                                       |                                    |                                                                  |                                          | Pending Active RSM US Grant Mar<br>Status Reason Status Owner | nagement System Admin Account 🛛 🗸 🗸  |
| Application Process Flow<br>Active for less than one minute<br>Portal Application (< 1 Min) | Assign Funding                     | Course Information                                               | Closeout                                 | Registration Team Approval                                    | Disbursement Request                 |
| General Training Information Approvals Documents Participants                               | Funding Amendment Disbursement     | Request Closeout Related $\vee$                                  |                                          |                                                               |                                      |
|                                                                                             |                                    |                                                                  |                                          | + New ∨ ↑ Upload 3 Document Loca                              | tion $\vee$ 🖪 Open Location $\vee$ : |
| Name ~                                                                                      | Path $\uparrow$ $\checkmark$       | Modified ~                                                       | Modified by $^{\scriptscriptstyle \vee}$ | Created On SharePoint ~                                       |                                      |
|                                                                                             |                                    | No data available                                                |                                          |                                                               |                                      |
|                                                                                             |                                    |                                                                  |                                          |                                                               |                                      |
|                                                                                             |                                    |                                                                  |                                          |                                                               |                                      |

It will take a few moments for the Participants to show in the grid on the '**Participants**' tab with upload.

#### Manually enter participants:

| ← 🖾 🖬 Save 🚏                                                | Save & Close + New | 🕼 Deactivate 🌘 🧍              | R 🗸 🗋 Create Document                | 🖒 Refresh 🛛 🔍 Check A | ccess 🗄 Process 🗸                      | A, Assign 🗸 A | pprove 🗧 Sendback 🔇                    | Amend 🔇 Continue 🚿                 | ilow ~ :                    | 🖄 Share 🗸            |
|-------------------------------------------------------------|--------------------|-------------------------------|--------------------------------------|-----------------------|----------------------------------------|---------------|----------------------------------------|------------------------------------|-----------------------------|----------------------|
| Lauren Testing 2 (do<br>Project                             | o not use) - Saved | 0                             | 0                                    | 0                     |                                        | 0             | Pending Active<br>Status Reason Status | RSM US Grant Manag                 | jement System Admin A       | ccount 🗸             |
| Application Process Flow<br>Active for less than one minute | < Portal Appl      | lication (< 1 Min)            | Assign Funding                       | Course Info           | rmation                                | Closeout      | Registration Te                        | am Approval                        | Disbursement Reque          | st >                 |
| General Training Inform                                     | nation Approvals D | ocuments Participants         | Funding Amendment Di                 | sbursement Request    | Closeout Related $\vee$                |               |                                        |                                    |                             |                      |
| Total Funding Request *<br>(Amount)                         | \$540.00           |                               |                                      |                       | Budget Amount (Sum of<br>Participants) | ۵             |                                        |                                    |                             |                      |
| Number of Employees to *<br>be Trained                      | 12                 | Retail Price<br>Worker        | per Frontline * \$45.00              |                       | Obligated Amount =<br>Participant Sum  | ≜ No          |                                        |                                    |                             |                      |
| Flat Rate Cost                                              | Yes                | <ul> <li>Requested</li> </ul> | 10% Admin Rate No                    | ~                     |                                        |               |                                        |                                    |                             |                      |
| Active Participants $ \checkmark $                          |                    |                               |                                      |                       |                                        |               | + New Budget Item                      | Add Existing Budget It             | Ů Refresh ⊮ <sup>e</sup> Fl | ow 🗸 🕴               |
| $\checkmark$   Contact $\lor$                               | Email (Contac      | ct) $\checkmark$              | Job Title (Contact) $\smallsetminus$ | Current Year Corr     | npact Funding Usage (Contact) $\sim$   |               | Budget Amount $\checkmark$             | $  {\rm Participant  Result} \lor$ |                             | в                    |
|                                                             |                    |                               |                                      | No data               | a available.                           |               |                                        |                                    |                             |                      |
|                                                             |                    |                               |                                      |                       |                                        |               |                                        |                                    | $\  \  \in \  \   \in$      | Page 1 $\rightarrow$ |

A new screen will open for you to add the Participant:

| General         First Name       I         Aternative First Name       I         Aternative First Name       I         Email       I         Contact       I         Bodget Amount       I         Anendment Request       I         Anendment Request       I                                                                                                    | New Budget Item        |   |   |                                  |    | Lauren Testing - Lauren Testing 2 (do not use)<br>Project |
|----------------------------------------------------------------------------------------------------|------------------------|---|---|----------------------------------|----|-----------------------------------------------------------|
| First Name     •     •     Last Name     •       Atenative First Name     •     •     Suffix     •       Email     •     •     Job Tifle     •       Contact     •     •     Date Filtinh     •       Budget Amount     •     •     •     •       Amendment Request     •     •     •     •                                                                                                    | General                |   |   |                                  |    |                                                           |
| Akternative Finst Name                                                                                                    | First Name             | * |   | Last Name *                      |    |                                                           |
| Email     Abo Tifle     Indext Contact       Contact     Indext Contact     Deter Binth       Budget Amount     Indext Contact     Participant Result       Amendment Request     Indext Contact     Amendment Request                                                                                                    | Alternative First Name |   |   | Suffix                           |    |                                                           |
| Contact      Date of Birth      Image: Contact of Birth     Image: Contact of Birth | Email                  | • |   | Job Title •                      |    |                                                           |
| Budget Amount      Participant Result      V       Amendment Request      Amendment Request     Mo                                                                                                    | Contact                |   | م | Date of Birth                    |    | E                                                         |
| Amendment Request Amendment Request  Outstanding                                                                                                    | Budget Amount          |   |   | Participant Result               |    | ~                                                         |
|                                                                                                    | Amendment Request      |   | ~ | Amendment Request<br>Outstanding | No |                                                           |
|                                                                                                    |                        |   |   |                                  |    |                                                           |

If you know the participant is already a contact in the system, you can populate them in the '**Contact**' lookup field – you do not need to enter anything else. '**Save & Close**' the record.

If the participant is not already in the system, enter their **First Name, Last Name, Email,** and **Job Title**. Leave everything else blank.

In both cases, you do not need to populate the budget amount. This will populate once you '**Save & Close**' the record.

Repeat this process as needed.

You are now brought back to the Participants tab where you can view the participants for the training.

#### **Compact Member to complete Attestation**

At this time, you have completed the necessary steps for this Application Contact to now go into the system and complete the attestation. You can let the **Application Contact** know that they can now login into the Upskill Maine portal and '**Edit**' the funding request.

If you know they have not logged into the system before, you will need to send them an '**Invitation**'. You can do this by going to their Contact record, and clicking '**Create Invitation**':

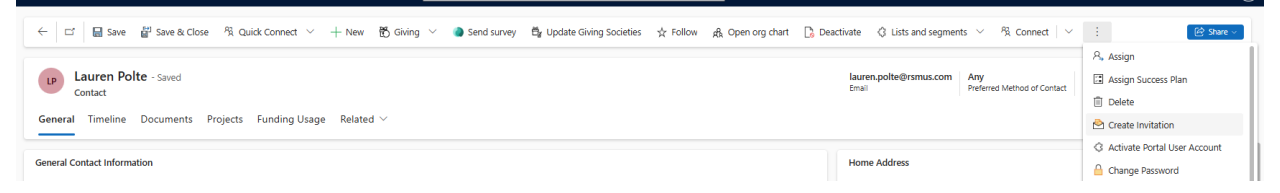

A new window will open. All you need to do is click '**Save & Close**'. This will send them an email to join the portal. The email is coming from "**MCCS No Reply - Alfond Workforce Grants** <u>mccsno-</u> <u>reply-alfondworkforcegrants@mainecc.edu</u>" and the subject is "**You have been added to Upskill Maine**"

Once they are in the portal, they will need to navigate to the '**Compact Member Funding Request**' page and scroll down to find the funding request you created for them and click '**Edit**'.

| Please Note: If you do cause delays in process<br>If you have any question | not include the above<br>ing approval emails.<br>ns or concerns, pleas<br>ember Funding Requ | information, it w<br>e feel free to read<br>lest≁ | ill delay proce | essing your fi<br>ndtraining@r | unding request. We<br>nccs.me.edu. | have been red      | ceiving a high volum     | e of submis       | sions, which c<br>Apply for Fund | ing                  |
|----------------------------------------------------------------------------|----------------------------------------------------------------------------------------------|---------------------------------------------------|-----------------|--------------------------------|------------------------------------|--------------------|--------------------------|-------------------|----------------------------------|----------------------|
| Title                                                                      | Organization                                                                                 | Contact                                           | Start<br>Date   | End Date                       | Requested<br>Amount                | Approved<br>Amount | Funding Status           | Request<br>Number | Created<br>On <b>↑</b>           |                      |
| Lauren Testing                                                             | Lauren Testing 2<br>(do not use)                                                             | Lauren Polte                                      | 2/28/2025       | 2/28/2025                      | \$540.00                           |                    | 1) Portal<br>Application | 11979             | 2/28/2025<br>3:50 PM             | Edit                 |
| Contact Us   mccsalfone                                                    | <u>ttraining@mainecc.e</u>                                                                   | <u>du   207.629.400</u>                           | 0               |                                |                                    |                    | Ма                       | ine Commu         | nity College Sy                  | Withdraw Application |

They can review the information you entered for them and on the '**Attestation**' step, they will need to select 'Yes' and click '**Submit**'.

Once they have submitted, the application will move into the '**Assign Funding**' stage and will be prompted for approval. No further action is need on your part if you are not a part of the **Application Approval Team**.

## VIII. Receiving a Funding Request in Upskill Maine GMS System

After a Funding Request has been created in the portal, you can find it in the Funding Requests page. Note: if someone began the request on the portal, but hasn't submitted yet, then it will have the Status Reason = Pending. Once they have submitted it, Status Reason = Submitted.

## Approvals

Different teams have approvals they need to approve to move the application along. To see the approvals, click on the 'Approvals' tab on the application

| ←   □              | 📑 🗟 Save 👹             | Save & Close | + New 🖸     | Deactivate     | <u>8</u>      | Create Do      | cument 🕐 Refresh | 🖓 Check Access       | Process        | ✓ Å, Assign     | ✓ Approve ← Sendback | Amend Contin                             | ue :                            | R 🗐      |
|--------------------|------------------------|--------------|-------------|----------------|---------------|----------------|------------------|----------------------|----------------|-----------------|----------------------|------------------------------------------|---------------------------------|----------|
| Visible<br>Project | Emissino Training      | and Certifi  | cat - Gorha | am Sand &ar    | mp; Grav      | el - Saved     |                  |                      |                |                 |                      | Submitted Active<br>Status Reason Status | e PM # Portals-Upskill<br>Owner | ll Maine |
| pplicatio          | m Process Flow <       | Portal A     | Application |                | Assign Fun    | oling (10 Min) | Cou              | O<br>rse Information |                | Closeout        | Registration Team    | Approval                                 | Disbursement Reque              | est      |
| General            | Training Information   | Approvals    | Documents   | Participants   | Funding       | Amendment      | Disbursement Req | uest Closeout        | Related $\vee$ |                 |                      |                                          |                                 |          |
| end Back           | Reason                 |              |             |                |               |                |                  | D Send Back I        | Details        |                 |                      |                                          |                                 |          |
|                    |                        |              |             |                |               |                |                  |                      |                |                 | + New Appr           | roval 🖒 Refresh 🛛                        | /º Flow 〜 🗐 Run Rej             | port 🗸   |
|                    | Approval Type 1 ~      |              |             | Owner ~        |               |                | Approver ~       |                      |                | Date Approved ~ | Status Reason        | ↓ ~ Send B                               | ack Reason ~                    | Ø        |
|                    | Assign Funding         |              |             | A Application  | Approval Te   | am             |                  |                      |                |                 | Ready for App        | proval                                   |                                 |          |
|                    | Closeout               |              |             | 🗪 # Portals-U  | Ipskill Maine |                |                  |                      |                |                 | Pending              |                                          |                                 |          |
|                    | Course Information     |              |             | Jennifer L G   | Cormier       |                |                  |                      |                |                 | Pending              |                                          |                                 |          |
|                    | Disbursement Request   |              |             | RT Registratio | n Team        |                |                  |                      |                |                 | Pending              |                                          |                                 | Ø        |
|                    | Registration Team Appr | oval         |             | RT Registratio | n Team        |                |                  |                      |                |                 | Pending              |                                          |                                 | Ø        |
|                    | Portal Application     |              |             | 🗪 # Portals-U  | lpskill Maine |                | 🚧 # Portals-U    | Ipskill Maine        |                | 2/28/2025       | Approved             |                                          |                                 |          |
|                    |                        |              |             |                |               |                |                  |                      |                |                 |                      |                                          |                                 |          |
| Rows: 6            |                        |              |             |                |               |                |                  |                      |                |                 |                      |                                          |                                 |          |

When a Funding Request is submitted through the portal, the 'Portal Application' approval is automatically approved, and the application is moved into the 'Assign Funding' stage.

If you are not a part of the **Application Approval Team**, you cannot take any action on a submitted funding request. The **Application Approval Team** is Charlie, Chris, Jennifer, Josh, Michelle H.

## **Application Approval Team**

## Verify all attendees have available funding

## You can view this at the 'Current Year Compact Funding Usage':

| `   🗉   💾                                    | B Save B. S    | ave or close — inew  | Lo Deacuvate 📲                | 18.1          | C4 create bo | ocument ( | J Merresin 🤸    | CHECK ACCESS D# PLOCES                 | s ~ | 🔿 Аззіўн 🗸 🗸 | мррготе 📩 зепорася | Amenu 🗸                    | Continue         | :                     |                                            | anare v       |
|----------------------------------------------|----------------|----------------------|-------------------------------|---------------|--------------|-----------|-----------------|----------------------------------------|-----|--------------|--------------------|----------------------------|------------------|-----------------------|--------------------------------------------|---------------|
| Visible Emissi<br>Project                    | ino Training a | and Certificat - Gor | nam Sand &ar                  | np; Gravel    | - Saved      |           |                 |                                        |     |              |                    | Submitted<br>Status Reason | Active<br>Status | PM # Portals<br>Owner | Upskill Maine                              | · ~           |
| Application Process<br>Active for 17 minutes | Flow <         | Portal Application   |                               | Assign Fundi  | ng (13 Min)  |           | Course Info     | ormation                               | c   | Closeout     | Registration Te    | )<br>am Approval           |                  | Disbursemen           | t Request                                  | >             |
| General Trainin                              | ng Information | Approvals Documen    | ts Participants               | Funding       | Amendment    | Disburser | ment Request    | Closeout Related $\vee$                |     |              |                    |                            |                  |                       |                                            |               |
| Total Funding Reque<br>(Amount)              | est * \$400.0  | 0                    |                               |               |              |           |                 | Budget Amount (Sum of<br>Participants) | ۵   | \$220.00     |                    |                            |                  |                       |                                            |               |
| Number of Employee<br>be Trained             | es to * 2      |                      | Retail Price<br>Worker        | per Frontline | \$200.00     |           |                 | Obligated Amount =<br>Participant Sum  | ۵   | No           |                    |                            |                  |                       |                                            |               |
| Flat Rate Cost                               | No             |                      | <ul> <li>Requested</li> </ul> | 10% Admin Ra  | te Yes       |           | $\sim$          |                                        |     |              |                    |                            |                  |                       |                                            |               |
| Active Participar                            | nts ~          |                      |                               |               |              |           |                 |                                        |     |              | + New Budget Item  | 🖄 Add Existing B           | udget It         | 🖒 Refresh             | $_{\rm o}{}^{\rm o}$ Flow $\smallsetminus$ | r e           |
| $\checkmark$ Contact $\lor$                  |                | Email (Contact) 🗸    |                               | Job Title (C  | iontact) 🗸   |           | Current Year Co | ompact Funding Usage (Contact)         | ~   | 1            | Budget Amount 🗸    | Participar                 | nt Result $\lor$ |                       |                                            | B             |
| Jeff Tarantir                                | no             | jefftarantino@gsgr   | avel.com                      |               |              |           |                 |                                        |     | \$50.00      |                    | \$110.00                   |                  |                       |                                            |               |
| Darin Shaw                                   | v              | darinshaw@gsgrav     | el.com                        | Manager       | r            |           |                 |                                        |     |              |                    | \$110.00                   |                  |                       |                                            | →             |
|                                              |                |                      |                               |               |              |           |                 |                                        |     |              | J                  |                            |                  | $\leftarrow$          | ← Page 1                                   | $\rightarrow$ |
|                                              |                |                      |                               |               |              |           |                 |                                        |     |              |                    |                            |                  |                       |                                            |               |

## Verify the Compact Member has available funding:

| ctive for 17 minutes                                | Portal Application                                                           |                               | Assign Funding (13 Min)               | Course Information                           | Clos   |
|-----------------------------------------------------|------------------------------------------------------------------------------|-------------------------------|---------------------------------------|----------------------------------------------|--------|
| General Training Infor                              | mation Approvals Document                                                    | s Participants                | Funding Amendment                     | Disbursement Request Closeout Related $\vee$ |        |
| Organization                                        | * Gorham Sand & amp; Gravel ×                                                | م                             | Application Contact                   | * 网 Jeff Tarantino ×                         | Q      |
| raining or Class Title                              | * Visible Emissino Training and Certific                                     | cation                        | Created on Behalf of                  |                                              |        |
| itart Date                                          | * 4/22/2025                                                                  |                               | End Date                              | * 4/22/2025                                  | :::    |
| s this funding request for<br>college credit class? | No                                                                           | $\sim$                        | Is it a online training?              | • No                                         | $\sim$ |
| Number of Credits                                   |                                                                              |                               | Class ID                              |                                              |        |
| Does this training lead to a                        | Yes                                                                          | ~                             | Course Code                           |                                              |        |
| Credential Type                                     | Certification                                                                |                               | Current Year Compact<br>Funding Usage | S0.00                                        |        |
| low will training enhance mployee growth?           | Participants will be certified as "Met<br>Emissions Observers" by meeting th | hod 9 Visible<br>training and | Last updated:                         | 2/28/2025 4:13 PM<br>Recalculate             |        |
| equest Number                                       | <sup>ک</sup> 11980                                                           |                               |                                       |                                              |        |

## Verify funding is available:

Click on the 'Fund' in the righthand section on the 'General' tab.

| COM0030 - 3 OAKS ACADEMY - saved       Active Submitted Organization from Approval       Optical-Member Funding - Compact Member Funding - Compact Member Funding - Compact Member funding - Compact Member for a compact Member for a compact Member for a                                                                                                    | A Home                |                                                |                                                                                                    |                                      |                               |     |
|----------------------------------------------------------------------------------------------------|-----------------------|------------------------------------------------|----------------------------------------------------------------------------------------------------|--------------------------------------|-------------------------------|-----|
| Prined           Statul         Statul          Statul          Statul          Statu                                                                                                    | 🕙 Recent 🗸 🗸          | COM0030 - 3 OAK                                | S ACADEMY - Saved                                                                                                    | Active Submitted                     | Portals-MCCS GMS Dev Porta    | · ~ |
| Dashboards                                                                                                    | 🖈 Pinned 🗸 🗸          | Project · Compact Member                       | Funding ~                                                                                                    | Status Status Reason                 | Owner                         |     |
| B Dathboards       Internation Approvals Documents Participants Funding Amendment Disbursement Request. Related >         Congrast Membership       Corganization       CS JOAKS ACADE × P         Training Participants       Start Date       1/14/2025       Image Mathematical Start Date       Workforce Development * P         Compact Membership       Is this funding request for a college credit class?       Image Mathematical Start Date       1/14/2025       Image Mathematical Start Date       1/18/2025       Image Mathematical Start Date       1/18/2025       Image Mathematical Start Date <t< th=""><th>Dashboards</th><th>Application Process Flow<br/>Active for 30 days</th><th>Portal Application     Assign Funding (2 Min)     Closeout</th><th>Registration Team Appr</th><th>oval Disbursement Request</th><th></th></t<>                                                                                                    | Dashboards            | Application Process Flow<br>Active for 30 days | Portal Application     Assign Funding (2 Min)     Closeout                                                                                                    | Registration Team Appr               | oval Disbursement Request     |     |
| unding Rquests       Understall infaning information Approvals Documents Participants Pancing Amendment Disoursement Request Neated *            Practing Application           Organization           Compart Applications             Training Participants           Compart Applications           Compart Applications           Compart Applications           Workforce Development           Munder of Hours           Munder of Hours <td< td=""><td>語 Dashboards</td><td>Court This is the</td><td>na terrete de la contrata de la contrata</td><td>nagonadon rean repp</td><td></td><td></td></td<> | 語 Dashboards          | Court This is the                              | na terrete de la contrata de la contrata | nagonadon rean repp                  |                               |     |
| Indiring Applications Organization Organization Image: Applications   Image: Applications Sart Date Image: Applications Image: Applications   Image: Applications Sart Date Image: Applications Image: Applications   Image: Applications Image: Applications Image: Applications Image: Applications   Image: Applications Image: Applications Image: Applications Image: Applications   Image: Applications Image: Applications Image: Applications Image: Applications   Image: Applications Image: Applications Image: Applications Image: Applications   Image: Applications Image: Applications Image: Applications Image: Applications   Image: Applications Image: Applications Image: Applications Image: Applications   Image: Applications Image: Applications Image: Applications Image: Applications   Image: Applications Image: Applications Image: Applications Image: Applications   Image: Applications Image: Applications Image: Applications Image: Applications   Image: Applications Image: Applications Image: Applications Image: Applications   Image: Applications Image: Applications Image: Applications Image: Applications   Image: Applications Image: Applications Image: Applications Image: Applications   Image: Applications Image: Applications Image: Applications Image: Applications   Image: Applications Image:                                                                                                    | Funding Requests      | General Training more                          | auton Approvais Documents Participants Punding Amenument Disour                                                                                                    | ement Request Related *              |                               |     |
| a Taining Participants Start Date * 1/14/2025 End Date * 1/18/2025 End Date * 1/18/2025 End Date * 1/18/2025 End Date * 1/18/2025 End Date * 1/18/2025 End Date * 1/18/2025 End Date * 1/18/2025 End Date * 1/18/2025 End Date * 1/18/2025 End Date * 1/18/2025 End Date * 1/18/2025 End Date * 1/18/2025 End Date * 1/18/2025 End Date * 1/18/2025 * 1/18/2025 # 2025 * 2025 * 2                                                                                                    | Funding Applications  | Organization *                                 | B 3 OAKS ACADE × P                                                                                                    | Workforce Development                |                               | P   |
| Compact Membership       is this funding request for a college credit dass?        Number of Hours       4       Image: Compact Again dash of the college credit dass?        Redit dash of the college credit dass?        Redit dash of the college credit dass?        Redit dash of the college credit dass?        Redit dash of the college credit dass?        Redit dash of the college credit dass? <td>Training Participants</td> <td>Start Date *</td> <td>1/14/2025 End Date * 1/18/2025</td> <td>Request Type</td> <td>R State 2: Compact Member Fun</td> <td>× Ø</td>                                                                                                    | Training Participants | Start Date *                                   | 1/14/2025 End Date * 1/18/2025                                                                                                    | Request Type                         | R State 2: Compact Member Fun | × Ø |
| Compact Applications     College credit diss?     Early fragit real     D data       Accounts     Application Contact     R BM Admin × P       R Contacts     Program Title     * Microsoft Training       Bierd description of the<br>contact     Power Platform, Azure     College/Training Vendor       How will training enhance     How will training enhance employee growth?     How will training enhance of the playee growth?                                                                                                    | Compact Membership    | Is this funding request for a                  | Vumber of Hours * 4                                                                                                    | Burjaet Year                         |                               | 0   |
| State Contacts     Application Contact     State Address in Contacts     State Address in Contacts     State Address in Contacts     Pure interval     Fund     Interval     Pure interval       R     Contacts     Program Title     Microsoft Training     Microsoft Training     Number of Employees to 's 2       Brief description of the course     Power Platform, Azure     College/Training Vendor     College/Training Vendor     College/Training Vendor       How will training enhance     How will training enhance employee growth?     How will training enhance on ployee growth?     Flat Rate Cott                                                                                                    | Compact Applications  | college credit class?                          |                                                                                                    |                                      | 0 2023                        | -   |
| R Contacts     Program Title     Microsoft Training     Microsoft Training     Number of Employees to 2       Brief description of the<br>course     Power Platform, Azure     College/Training Vendor     Classer/Training Vendor     Classer/Training Vendor       How will training enhance     How will training enhance employee growth?     How will training enhance of training     Fild Rate Cott                                                                                                    | Accounts              | Application Contact                            | 网 <u>RSM Admin</u> × 户                                                                                                    | Fund                                 | Harold Alfond Fund ×          | , p |
| Brief description of the<br>course     Power Platform, Azure     College/Training Vendor     College/Training Vendor </td <td>R Contacts</td> <td>Program Title *</td> <td>Microsoft Training</td> <td>Number of Employees to<br/>be Trained</td> <td>• 2</td> <td></td>                                                                                                    | R Contacts            | Program Title *                                | Microsoft Training                                                                                                    | Number of Employees to<br>be Trained | • 2                           |     |
| How will training enhance "How will training enhance employee growth?" Request 10% Admin Rate                                                                                                    |                       | Brief description of the ' course              | Power Platform , Azure                                                                                                    | College/Training Vendor              | A Nathan Schempp 2 ×          | P   |
| Flat Rate Cost                                                                                                    |                       | How will training enhance                      | How will training enhance employee growth?                                                                                                    | Request 10% Admin Rate               |                               | ~   |
|                                                                                                    |                       | employee growine                               |                                                                                                    | Flat Rate Cost                       |                               | ~   |

You will be directed to the fund source of the project and can view the funding available.

| 🕮 Reach 🐴 🗆 ups                       | skill Maine                                                                                                    | P Search             |                       |                   | SAI                   | NDBOX                                 | ◊ + ∞            | ? 40 G    |
|---------------------------------------|----------------------------------------------------------------------------------------------------|----------------------|-----------------------|-------------------|-----------------------|---------------------------------------|------------------|-----------|
| - Home                                | ←      ☐     ☐     ☐     ☐     ☐     ☐     ☐     ☐     ☐     ☐     ☐     ☐     ☐     ☐     ☐     ☐     ☐     ☐     ☐     ☐     ☐     ☐     ☐     ☐     ☐     ☐     ☐     ☐     ☐     ☐     ☐     ☐     ☐     ☐     ☐     ☐     ☐     ☐     ☐     ☐     ☐     ☐     ☐     ☐     ☐     ☐     ☐     ☐     ☐     ☐     ☐     ☐     ☐     ☐     ☐     ☐     ☐     ☐     ☐     ☐     ☐     ☐     ☐     ☐     ☐     ☐     ☐     ☐     ☐     ☐     ☐     ☐     ☐     ☐     ☐     ☐     ☐     ☐     ☐     ☐     ☐     ☐     ☐     ☐     ☐     ☐     ☐     ☐     ☐     ☐     ☐     ☐     ☐     ☐     ☐     ☐     ☐     ☐     ☐     ☐     ☐     ☐     ☐     ☐     ☐     ☐     ☐     ☐     ☐     ☐     ☐     ☐     ☐     ☐     ☐     ☐     ☐     ☐     ☐     ☐     ☐     ☐     ☐     ☐     ☐     ☐     ☐     ☐     ☐     ☐     ☐     ☐     ☐     ☐     ☐     ☐     ☐     ☐     ☐     ☐     ☐     ☐     ☐     ☐     ☐     ☐     ☐     ☐     ☐     ☐     ☐     ☐     ☐     ☐     ☐     ☐     ☐     ☐     ☐     ☐     ☐     ☐     ☐     ☐     ☐     ☐     ☐     ☐     ☐     ☐     ☐     ☐     ☐     ☐     ☐     ☐     ☐     ☐     ☐     ☐     ☐     ☐     ☐     ☐     ☐     ☐     ☐     ☐     ☐     ☐     ☐     ☐     ☐     ☐     ☐     ☐     ☐     ☐     ☐     ☐     ☐     ☐     ☐     ☐     ☐     ☐     ☐     ☐     ☐     ☐     ☐     ☐     ☐     ☐     ☐     ☐     ☐     ☐     ☐     ☐     ☐     ☐     ☐     ☐     ☐     ☐     ☐     ☐     ☐     ☐     ☐     ☐     ☐     ☐     ☐     ☐     ☐     ☐     ☐     ☐     ☐     ☐     ☐     ☐     ☐     ☐     ☐     ☐     ☐     ☐     ☐     ☐     ☐     ☐     ☐     ☐     ☐     ☐     ☐     ☐     ☐     ☐     ☐     ☐     ☐     ☐     ☐     ☐     ☐     ☐     ☐     ☐     ☐     ☐     ☐     ☐     ☐     ☐     ☐     ☐     ☐     ☐     ☐     ☐     ☐     ☐     ☐     ☐     ☐     ☐     ☐     ☐     ☐     ☐     ☐     ☐     ☐     ☐     ☐     ☐     ☐     ☐     ☐     ☐     ☐     ☐     ☐     ☐     ☐     ☐     ☐     ☐     ☐     ☐     ☐     ☐     ☐     ☐     ☐     ☐     ☐     ☐     ☐     ☐     ☐     ☐     ☐     ☐     ☐     ☐     ☐     ☐     ☐     ☐     ☐     ☐     ☐     ☐     ☐ | Save & Close + New [ | 2 Deactivate 🗐 Delete | C Create Document | resh 🔍 Check Access 🔊 | How 🗸 🕴                               |                  | 😢 Share 🗸 |
| © Recent ∨<br>x <sup>2</sup> Pinned ∨ | Harold Alfond Fund                                                                                                    | l - Saved            |                       |                   |                       |                                       |                  |           |
| Finance                               | General Allocations                                                                                                    | Rolatod ~            |                       |                   |                       |                                       |                  |           |
| 🗈 Disbursement Reque                  |                                                                                                    |                      |                       |                   |                       |                                       |                  |           |
| Disbursement Details                  | Name                                                                                                    | Harold Alfond Fund   | Fund Number           |                   | Budg                  | lget                                  |                  |           |
| Funds                                 | Director                                                                                                    |                      | ,D Budget Year        | ^ @ <u>2025</u> × | ر Targ                | jet Amount                            |                  |           |
| 🖶 Funds                               |                                                                                                    |                      |                       |                   | App                   | roved Amount                          | \$0.00           |           |
| <ul> <li>Allocations</li> </ul>       | Budget Setup                                                                                                    |                      |                       |                   | Last                  | updated:                              | 2/7/2025 8:10 PM |           |
| Partners                              | Next Fund                                                                                                    |                      | ,0 Budgeted Fund      | No                | V Appr<br>Upd         | roved Allocation (Last だ<br>lated On) | 2/7/2025         |           |
| Accounts                              |                                                                                                    |                      |                       |                   |                       |                                       | 8.10 PM          |           |
| A Contacts                            |                                                                                                    |                      |                       |                   |                       |                                       |                  |           |
|                                       |                                                                                                    |                      |                       |                   | Allor                 | cation                                |                  |           |
|                                       |                                                                                                    |                      |                       |                   | Alloc                 | cated Amount                          | \$5,692.00       |           |
|                                       |                                                                                                    |                      |                       |                   | Last                  | updated                               | 2/7/2025 8:10 PM |           |
|                                       |                                                                                                    |                      |                       |                   | Obli                  | igated Amount 🛛 🖬                     | \$5,692.00       |           |
|                                       |                                                                                                    |                      |                       |                   | Last                  | updated:                              | 2/7/2025 8:10 PM |           |
|                                       |                                                                                                    |                      |                       |                   | Paid                  | Amount 🖉                              | \$0.00           |           |
|                                       |                                                                                                    |                      |                       |                   | Last                  | updated:                              | 2/7/2025 8:10 PM |           |
|                                       |                                                                                                    |                      |                       |                   | Rem                   | naining Balance G                     | (\$5,692.00)     |           |
|                                       |                                                                                                    |                      |                       |                   |                       |                                       |                  |           |

If the application is valid but there is no funding available, you will determine the next steps and coordinate manually with the applicant.

#### Send back for more information

If there is any missing or invalid information before you assign funding, you can 'send back' the application to the application contact, which will re-open it for them on the portal. On the '**Approvals**' tab, set the '**Send Back Reason**' to '**Portal Application**' and enter a reason in '**Send back Details**'. Click '**Save**'. Then, click the '**Sendback**' button:

| =                                        |                                                                                                    | Document 💍 Refresh 🔍 Check Acces | s 🛱 Process 🗸 🗛 Assign 🗄                                | 🖻 Sha            |
|------------------------------------------|----------------------------------------------------------------------------------------------------|----------------------------------|---------------------------------------------------------|------------------|
| (m) Home<br>(⊡) Recent ∨                 | COM0030 - 3 OAKS ACADEMY -Saved                                                                                                    | Active                           | ✓ Approve ← Sendback                                    | 5 Dev Portal     |
| ☆ Pinned ✓ Dashboards                    | Project · Compact Member Funding ·<br>Application Process Flow<br>Active for 30 days · Portal Application Assign Funding (< 1 Min) | O<br>Closeout Registrati         | ③ Amend ③ Continue                                      | D<br>ent Request |
| 바 Dashboards                             | General Training Information Approvals Documents Participants Funding Amer                                                         | ndment Disbursement Request Rela | ➢ Flow > ∞ Send Report For Signature >                  |                  |
| Funding Applications                     | Send Back Reason (© Portal Application × )                                                                                         | Send Back Details                | III Run Report >                                        | ]                |
| Training Participants Compact Membership |                                                                                                    |                                  | + New Approval 🖒 Refresh                                | o∕° Flow ∨       |
| Compact Applications                     | □         Approval Type ↑ ×         Owner ×         Approver ×                                                                     | Date Approved ~ S                | tatus Reason $\downarrow$ $\checkmark$ Send Back Reason | × Ľ              |

This will put the application back into the '**Portal Application**' stage where the Application Contact will be able to edit the funding request and re-submit. Once they re-submit, the funding request will be moved into the '**Assign Funding**' stage.

#### Assign Funding and Approve

When you are ready to assign funding, you can enter the amount obligated for the request. You can do this in 2 places:

| ← 🗉 🖾 🔚 Save                                          | 👹 Save & Close 🕂 New 🗋 Deactivate 🛛                                                                     | 🔵 १६ 🗸 📑 Create Docu                  | ument 🖒 Refresh 🔍 Check Access | B⊋ Process ∨ A | Assign 🗸 Approve 🕂 S                 | iendback 🔇 Amend 🔇 Continue              | : : @                            | Share V |
|-------------------------------------------------------|----------------------------------------------------------------------------------------------------|---------------------------------------|--------------------------------|----------------|--------------------------------------|------------------------------------------|----------------------------------|---------|
| Visible Emissino Train<br>Project                     | ning and Certificat - Gorham Sand &a                                                                    | mp; Gravel - Saved                    |                                |                |                                      | Submitted Active<br>Status Reason Status | # Portals-Upskill Maine<br>Owner | • ~     |
| Application Process Flow<br>Active for 26 minutes     | < Portal Application                                                                                    | Assign Funding (23 Min)               | Course Information             | Closed         | ut Regist                            | ration Team Approval                     | Disbursement Request             | >       |
| General Training Informa                              | ation Approvals Documents Participant                                                                   | Active for 23 minutes                 | uest Closeout                  | Related $\sim$ |                                      |                                          |                                  |         |
| Organization *                                        | S Gorham Sand & Amp: Gravel ×                                                                           | Amount Obligated  Obligated Amount =  | Provide a numbe                | م              | Workforce Development                | Kristen D Wiegand (Offline) ×            |                                  | Q.      |
| Training or Class Title *                             | Visible Emissino Training and Certification                                                             | Participant Sum                       | Next Stage                     |                | Request Type                         | Stage 2: Compact Member Fundi            | ng ×                             | Q       |
| Start Date *                                          | 4/22/2025                                                                                               |                                       |                                |                | Budget Year                          | ⊙ <u>2025</u> ×                          |                                  | Q       |
| Is this funding request for * a college credit class? | No                                                                                                    | / Is it a online training?            | No                             | ~              | Fund                                 | Harold Alfond Fund ×                     |                                  | Q       |
| Number of Credits                                     |                                                                                                    | Class ID                              |                                |                | Number of Employees to be Trained    | 2                                        |                                  |         |
| Does this training lead to a *<br>credential?         | Yes 🗸                                                                                                   | , Course Code                         |                                |                | Retail Price per Frontline<br>Worker | \$200.00                                 |                                  |         |
| Credential Type                                       | Certification                                                                                           | Current Year Compact<br>Funding Usage | \$0.00                         |                | Total Funding Request<br>(Amount)    | \$400.00                                 |                                  |         |
| How will training enhance *<br>employee growth?       | Participants will be certified as "Method 9 Visible<br>Emissions Observers" by meeting the training and |                                       | Recalculate                    |                | Request 10% Admin Rate               | Yes                                      |                                  | ~       |
| Request Number 🗇                                      | 11980                                                                                                   |                                       |                                |                | Flat Rate Cost                       | No                                       |                                  | $\sim$  |
|                                                       |                                                                                                    |                                       |                                |                | Amount Obligated                     |                                          |                                  |         |
| Timeline                                              |                                                                                                    |                                       | + D 7                          | 7 18 0 :       | Lacknowledge my                      | Yes                                      |                                  | ~       |
| ${\cal P}$ Search timeline                            |                                                                                                    |                                       |                                |                | member                               |                                          |                                  |         |
| Enter a note                                          |                                                                                                    |                                       |                                | 0              |                                      |                                          |                                  |         |

Once the amount is set, you can click '**Approve**' in the top ribbon.

Once the funding is assigned, an '**Allocation**' record for the Project will be created against the Fund source. You can view this under the '**Funding**' tab.

#### **Approving Amendment Requests**

You can view which Funding Requests have pending Amendments under the 'Active Amendment Requests' view on Funding Applications. You can open the record from there and it will take you to the Funding Request record. Click on 'Amendments'. This will show the updates the Compact Member requests. You can approve all the requests by checking the 'Approve all Amendment Requests' checkbox and saving the record, or by manually clicking into the participants updating them.

#### **External Training Closeouts**

When a Compact Member has completed their closeout process on the portal, you will be able to see the participant results in the grid on the '**Participants**' tab. Once you have confirmed the participant results are in the system, you can Approve the closeout step/approval.

#### **College Training Closeouts**

For trainings conducted by the community colleges, their closeout process will take place in the Upskill Maine GMS system.

There is automation in place to check daily if a funding request with a Maine Community College System Campus has a training where the end date has passed, and it is currently in the Closeout approval step.

If a funding request meets these criteria, a '**Project Closeout**' record will be created for them. You can view this on the '**Active Project Closeout**' view:

(Note: there are separate project closeout views by college as well)

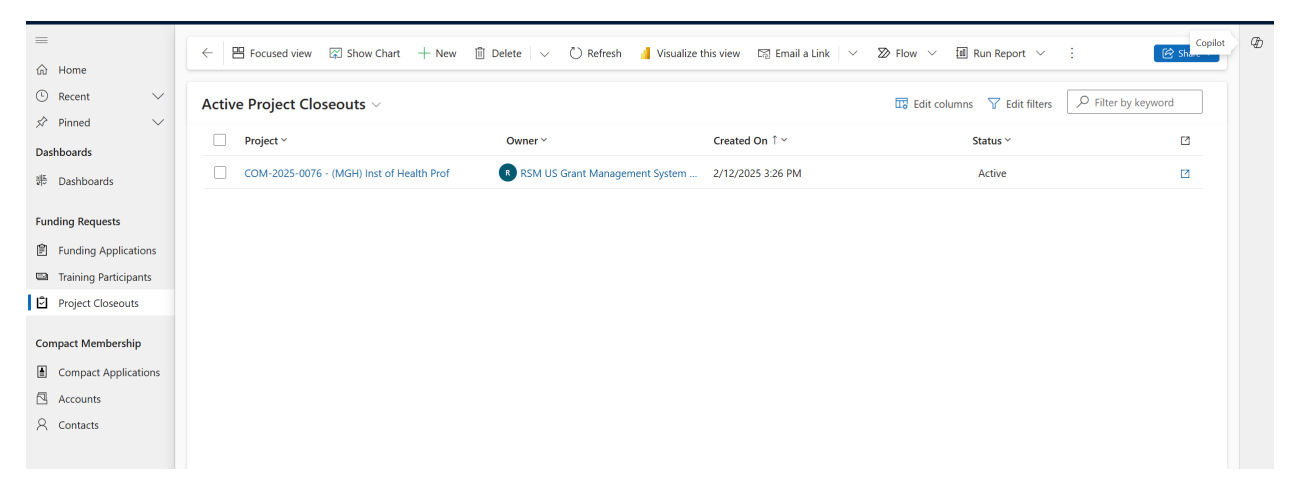

Or on the Funding Request record under the 'Closeout' tab:

| ≡<br>⋒ Home           | ← 🖆 层 Save 👹 Save & Close + New                | [ 👌 Deactivate 🌒 🖧 🗸 📑 C      | reate Document 🕐 Refresh 🔍 Check | Access 🛛 Process 🗸 🔍 Ass                                                                    | ign 🗄 🖻 Share 🗸          |
|-----------------------|------------------------------------------------|-------------------------------|----------------------------------|---------------------------------------------------------------------------------------------|--------------------------|
| Recent      V         | COM-2025-0076 - (MGH) Inst of Healt            | <b>h Prof</b> - Saved         | Active Active                    | RSM US Grant Management                                                                     | System Admin Account 🗸 🗸 |
| 🖈 Pinned 🗸 🗸          | Project                                        |                               | Status Status Reason             | Owner                                                                                       | 0                        |
| Dashboards            | Application Process Flow<br>Active for 45 days | ion Assign Funding            | Course Information               | Closeout (10 D) Regi                                                                        | stration Team Approval   |
| ៖ Dashboards          | General Training Information Approvals E       | ocuments Participants Funding | Amendment Disbursement Request   | Closeout Related $\!\!\!\!\!\!\!\!\!\!\!\!\!\!\!\!\!\!\!\!\!\!\!\!\!\!\!\!\!\!\!\!\!\!\!\!$ |                          |
| Funding Requests      |                                                |                               |                                  |                                                                                             |                          |
| Funding Applications  |                                                |                               |                                  | + New Project Closeout ()                                                                   | Refresh ⊮ª Flow ∨ :      |
| Training Participants | - Device the                                   | 0                             | Created On V                     | Ch-1                                                                                        |                          |
| Project Closeouts     | Project *                                      | Owner *                       | Created On *                     | Status *                                                                                    |                          |
| Compact Membership    | COM-2025-0076 - (MGH) Inst of Health Prof      | RSM US Grant Management       | ystem A 2/12/2025 3:26 PM        | Active                                                                                      |                          |
| Compact Applications  |                                                |                               |                                  |                                                                                             |                          |
| Accounts              |                                                |                               |                                  |                                                                                             |                          |
| A Contacts            |                                                |                               |                                  |                                                                                             |                          |
|                       | Rows: 1                                        |                               |                                  |                                                                                             |                          |

The action needed from the College is to upload the spreadsheet of results:

They can also view the list of participants from the training here as well.

| ← ば                       | 🔚 Save         | 📳 Save & Close       | + New               | 📘 Deactivate              | 🗊 Delete | Create Document | 🖔 Refresh | 🖏 Check Access | 용, Assign | ≫ Flo            | ow ∨ ∶                  | <u>کا</u>                         | Share 🗸 |
|---------------------------|----------------|----------------------|---------------------|---------------------------|----------|-----------------|-----------|----------------|-----------|------------------|-------------------------|-----------------------------------|---------|
| New Proj<br>Project Close | ject Clos      | seout - Saved        |                     |                           |          |                 |           |                |           | Active<br>Status | Active<br>Status Reason | mccsgmsdev<br>Owning Business Uni | t V     |
| General R                 | Related $\vee$ |                      |                     |                           |          |                 |           |                |           |                  |                         |                                   |         |
| Project                   |                | * 🗄 🖹 <u>COM-202</u> | <u>25-0076 - (M</u> | <u>GH) Inst of Health</u> | Prof     |                 |           |                |           |                  |                         |                                   |         |
| Upload                    |                | Choose File          | No file cho         | sen                       |          |                 |           |                |           |                  |                         |                                   |         |
| Participants              | ;              |                      |                     |                           |          |                 |           |                |           |                  |                         |                                   |         |
|                           |                |                      |                     |                           |          |                 |           |                | + New Bu  | dget Item        | 🖄 Add E                 | xisting Budget It                 | :       |

Once they have uploaded their spreadsheet, they will need to **deactivate** the record:

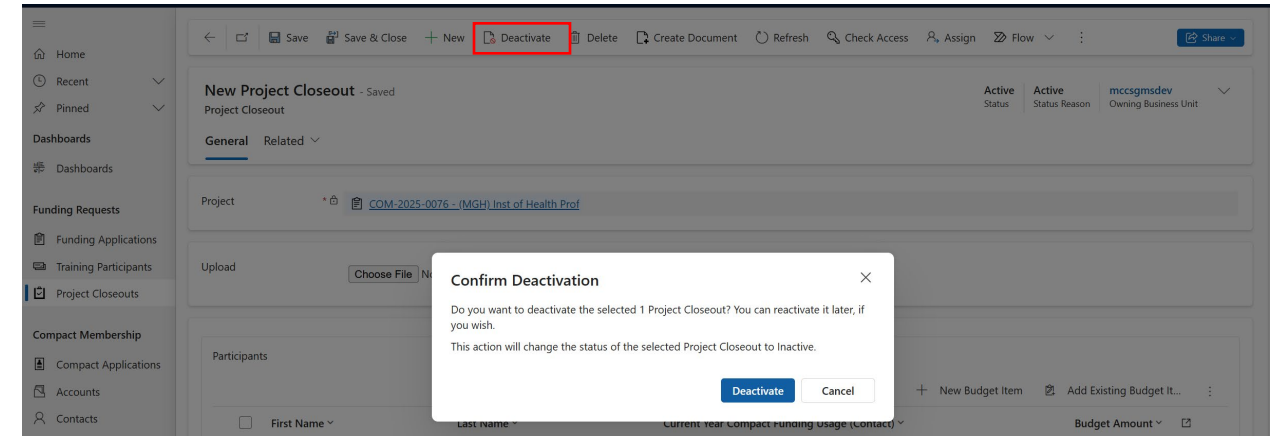

Once they have deactivated the record, no further action is needed from them. Automation will run to approve the '**Closeout'** step on the funding request moving it to the '**Registration Team Approval'** stage.